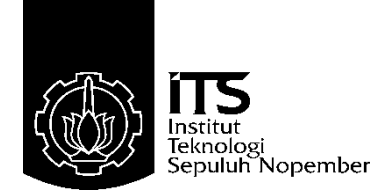

#### PROYEK AKHIR - VE 18062

# MONITORING BAG CASE PACKER MACHINE DI PT INDUSTRIAL ROBOTIC AUTOMATION DENGAN MENGGUNAKAN PROGRAM HMI

Onassis Reynaldo Ari Pradana NRP 10311600000073

Dosen Pembimbing Ir. Joko Susila, M.T. Dr. Eng. Imam Wahyudi Farid, ST., MT

Departemen Teknik Elektro Otomasi Fakultas Vokasi Institut Teknologi Sepuluh Nopember Surabaya 2020

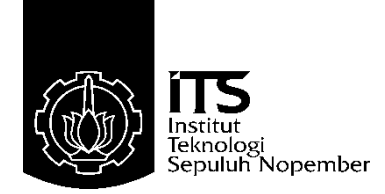

#### FINAL PROJECT - VE 18062

# MONITORING BAG CASE PACKER MACHINE IN PT INDUSTRIAL ROBOTIC AUTOMATION USING HMI PROGRAM

Onassis Reynaldo Ari Pradana NRP 10311600000073

Advisor Ir. Joko Susila, M.T. Dr. Eng. Imam Wahyudi Farid, ST., MT.

Departement Of Electrical Engineering Automation Faculty of Vokasi Sepuluh Nopember Insitute of Technology Surabaya 2020

#### PERNYATAAN KEASLIAN TUGAS AKHIR

Dengan ini saya menyatakan bahwa isi sebagian maupun keseluruhan Tugas Akhir saya dengan judul "*Monitoring Bag Case Packer Machine* di PT Industrial Robotic Automation Dengan Menggunakan *Program HMI*" adalah benar-benar hasil karya intelektual mandiri, diselesaikan tanpa menggunakan bahan-bahan yang tidak diijinkan dan bukan merupakan karya pihak lain yang saya akui sebagai karya sendiri.

Semua referensi yang dikutip maupun dirujuk telah ditulis secara lengkap pada daftar pustaka.

Apabila ternyata pernyataan ini tidak benar, saya bersedia menerima sanksi sesuai peraturan yang berlaku.

Surabaya, Januari 2020

Onassis Reynaldo Ari Pradana NRP 10311600000073

MONITORING BAG CASE PACKER MACHINE DI PT INDUSTRIAL ROBOTIC AUTOMATION DENGAN MENGGUNAKAN PROGRAM HMI

# LEMBAR PENGESAHAN PROYEK AKHIR

Diajukan Guna Memenuhi Sebagian Persyaratan Untuk Memperoleh Gelar Ahli Madya Pada Departemen Teknik Elektro Otomasi Fakultas Vokasi Institut Teknologi Sepuluh Nopember

Menyetujui:

01

W

02/2020

Dosen Pembimbing 1, Dosen, Pembimbing 2,

Ir. Jeko Susila, MT. Dr. Eng. Imam Wahyudi Farid, ST., MT NIP. 196606061991021001 spart MEN NPP. 199020191186

> SURABAYA JANUARI, 2020

#### MONITORING BAG CASE PACKER MACHINE DI PT INDUSTRIAL ROBOTIC AUTOMATION DENGAN MENGGUNAKAN PROGRAM HMI

#### Pembimbing I : Ir. Joko Susila, M.T. Pembimbing II : Dr. Eng. Imam Wahyudi Farid, ST., MT.

#### ABSTRAK

Robotic Bag Case Packer (ROPAC) adalah mesin packaging otomatis yang berfungsi untuk mengemas produk kemasan dan dimasukkan ke dalam sebuah box. Dengan mesin ROPAC ini proses pengemasan produk ke dalam kardus akan menjadi lebih cepat. Permasalahan yang dapat terjadi yakni mesin tidak selamanya berjalan dengan lancar, bisa terjadi eror. Karena banyaknya bagian robot packer sehingga operator tidak mengetahui letak posisi eror tersebut.

Solusi untuk mengatasi kejadian eror tersebut maka dibuatlah monitoring *Human Machine Interface* (HMI). Dengan adanya HMI ini bisa mengetahui letak posisi eror yang ditampilkan oleh layar. HMI juga berfungsi sebagai pusat kendali mesin. Kendali mesin ROPAC terdapat dua jenis mode, Mode Manual dan Mode Auto. Mesin ROPAC running pada saat keadaan Auto, maka mesin akan bekerja sesuai dengan sequence yang telah di buat, dan operator hanya melakukan monitoring melalui HMI. Dan menggunakan *Programmable Logic Controller* (PLC) sebagai kontroller untuk menjalankannya. Ketika saat kondisi mesin yang lancar, operator hanya melihat data counter box, dan ketika shift berakhir maka tugas operator adalah membuat laporan tentang kinerja mesin, dan total box yang keluar secara aktual sesuai dengan data HMI. Untuk Mode Manual digunakan untuk melakukan pengecekan bagian mesin yang telah diperbaiki sudah berjalan dengan baik.

Hasil dari Proyek Akhir ini yaitu dapat meningkatkan hasil dari produksi sebesar 11,2%. Indikator tersebut dapat dilihat dengan cara dapat mengetahui lokasi eror dengan cepat sehingga bisa dilakukan perbaikan agar tidak memakan banyak waktu.

#### Kata Kunci : Robotic Bag Case Packer, Human Machine Interface, Programmable Logic Controller

#### DESIGN OF DATA LOGGING SYSTEM HUMAN MACHINE INTERFACE AT ROBOTIC BAG CASE PACKER

#### Advisor I : Ir. Joko Susila, M.T. Advisor II : Dr. Eng. Imam Wahyudi Farid, ST., MT.

#### ABSTRACT

Robotic Bag Case Packer (ROPAC) is an automatic packaging machine that functions to packaging products and put in a box. With this ROPAC machine the process of packaging products into boxes will be faster. The problem that can occur is that the engine does not always run smoothly, errors can occur. Because of the many parts of the robot packer so the operator does not know the location of the error position.

The solution to overcome the error event was made Human Machine Interface (HMI) monitoring. With this HMI you can find out the location of the error position displayed by the screen. HMI also functions as the engine control center. There are two types of ROPAC engine control modes, Manual Mode and Auto Mode. The ROPAC engine runs in an Auto state, so the machine will work in accordance with the sequence that was created, and the operator only monitors via HMI. And use *Programmable Logic Controller* (PLC) as controller to running. When the machine is running smoothly, the operator only sees the data counter box, and when the shift ends the operator's task is to make a report on the machine's performance, and the total box that actually exits is in accordance with the HMI data. For Manual Mode is used to check the engine parts that have been repaired already going well.

The results of this Final Project are able to increase output from production by 11.2%. These indicators can be seen by being able to find out the location of the error quickly so that improvements can be made so that it does not take much time.

Kata Kunci: Robotic Bag Case Packer, Human Machine Interface, Programmable Logic Controller

#### **KATA PENGANTAR**

Puji syukur kami panjatkan atas kehadiran Allah SWT, karena berkat rahmat dan hidayah-Nya, penulis dapat menyelesaikan pengerjaan hingga menyusun buku Tugas Akhir dengan judul "Penerapan Human Machine Interface Pada Robotics Bag Case Packer". Pada kesempatan kali ini, penulis ingin menyampaikan rasa terimakasih kepada kedua orang tua serta keluarga yang telah memberi dukungan dari awal hingga saat ini. Dosen Pembimbing Bapak Imam Arifin, Bapak Joko Susila, dan Bapak Imam Wahyudi selaku Kepala Dosen Pembimbing. Serta Seluruh karyawan PT Industrial Robotic Automation, khususnya untuk Research and Developemnt Electric karena telah banyak membantu dalam proses mengerjakan. Kepala Departemen dan segenap civitas akademik Teknik Elektro Otomasi yang telah mendidik mulai dari awal hingga akhir perkuliahan. Thoriqul Fahri, Yanu Vita Sari, Via Dwi M., dan Yasika Aldiansyah selaku teman seperjuangan mengerjakan Tugas Akhir di PT Industrial Robotic Automation. Dan seluruh teman – teman yang telah membantu untuk menyelesaikan tugas akhir ini dan yang telah memotivasi saya ketika dalam keadaan susah ataupun senang. Penulis mengucapkan terima kasih yang sebesar - besarnya.

Penulis menyadari bahwa dalam penyusunan laporan ini tidak lepas dari kekurangan. Oleh karena itu, kritik dan saran yang bersifat membangun sangat diperlukan demi kebaikan dan kesempurnaan penyusunan laporan dimasa yang akan datang. Semoga laporan ini dapat memberikan manfaat bagi penulis khususnya dan pembaca umumnya.

Surabaya, 5 November 2019

Onassis Reynaldo Ari Pradana

# DAFTAR ISI

|                                                | HALAMAN |
|------------------------------------------------|---------|
| HALAMAN JUDUL                                  | I       |
| PERNYATAAN KEASLIAN                            | V       |
| ABSTRAK                                        | IX      |
| ABSTRACT                                       | XI      |
| KATA PENGANTAR                                 | XIII    |
| DAFTAR ISI                                     | XV      |
| DAFTAR GAMBAR                                  | XVII    |
| DAFTAR TABEL                                   | XIX     |
| BAB 1 PENDAHULUAN                              | 1       |
| 1.1 Latar Belakang                             | 1       |
| 1.2 Permasalahan                               | 2       |
| 1.3 Batasan Masalah                            | 2       |
| 1.4 Tujuan                                     | 2       |
| 1.5 Sistematika Laporan                        | 2       |
| 1.6 Relevansi                                  | 3       |
| BAB II TEORI PENUNJANG                         | 5       |
| 2.1 Robotic Bag Case Packer                    | 5       |
| 2.2 Sistem Human Machine Interface             | 8       |
| 2.3 Komunikasi EtherCAT dan EtherNET           | 8       |
| 2.4 Reedswitch                                 | 9       |
| 2.5 Relays                                     | 10      |
| 2.6 Sysmac Studio 2011                         | 11      |
| 2.7 PLC Omron NJ301-1101                       | 11      |
| 2.9 NX-ID5442 DC Input Unit                    | 13      |
| 2.10 Modul I/O Omron NX-ECC201                 | 14      |
| 2.11 NX-OD5256                                 | 14      |
| 2.12 EtherNET Switch Weidmuller IE-SW-BL08-8TX | 15      |
| 2.13 Sensor E3FB-DP22                          | 15      |
| 2.14 Omron Photoelectric Sensor E3Z-R86        | 16      |
| 2.15 Pneumatik                                 | 17      |
| 2.16 Solenoid Valve                            |         |
| 2.17 Lampu Indikator                           | 19      |
| BAB III PERANCANGAN SISTEM                     |         |
| 3.1 Perancangan Komunikasi HMI Full System     | 21      |
| 3.2 Pengkabelan Sensor E3Z-R86                 |         |
| 3.3 Perancangan HMI                            |         |

| 3.4 Template Page                        | 26 |
|------------------------------------------|----|
| 3.5 Template Main                        | 27 |
| 3.5 Test Mode Page                       | 29 |
| 3.6 Setting Parameter Page               | 31 |
| 3.7 List Variabel HMI Setting Parameter  | 34 |
| 3.7.1 Variabel Tipe Data Integer         | 36 |
| 3.7.2 Variabel Tipe Data Real            | 36 |
| 3.7.3 Variabel Tipe Data Word            | 36 |
| 3.7.4 Variabel Tipe Data Time            | 36 |
| 3.7.5 Variabel Tipe Data Bool            | 36 |
| 3.8 Status PLC Page                      | 37 |
| 3.9 Error List Page                      | 38 |
| 3.10 User Login Page                     | 39 |
| 3.11 Program PLC Sysmac Studio           | 40 |
| 3.11.1 Memahami Kebutuhan Kontrol Sistem | 41 |
| 3.11.2 Membuat Flow Chart                | 41 |
| 3.11.3 Mendaftarkan Input/Output         | 46 |
| 3.11.4 Menerjemahkan Flow Chart          | 47 |
| 3.11.5 Melakukan Simulasi                | 48 |
| 3.11.6 Menjalankan Sistem                | 48 |
| BAB IV PENGUJIAN DAN ANALISA             | 01 |
| 4.1 Pengujian Status PLC Page            | 51 |
| 4.2 Pengujian Data Parameter Page        | 58 |
| 4.3 Pengujian Error List Page            | 58 |
| 4.4 Pengujian Test Mode Page             | 62 |
| BAB V PENUTUP                            | 65 |
| 5.1 Kesimpulan                           | 65 |
| 5.2 Saran                                | 65 |
| DAFTAR PUSTAKA                           | 67 |
| LAMPIRAN A                               | -1 |
| LAMPIRAN BB                              | -1 |
| LAMPIRAN CC                              | -1 |

# DAFTAR GAMBAR

| HA | LA | Μ | AN |
|----|----|---|----|
|    |    |   |    |

| Gambar 2. 1 Overview Robotic Bag Case Packer         |
|------------------------------------------------------|
| Gambar 2. 2 Block Diagram ROPAC                      |
| Gambar 2. 3 Sysmac Automation Platform               |
| Gambar 2. 4 Logo EtherCAT9                           |
| Gambar 2. 5 Reedswitch                               |
| Gambar 2. 6 Relays                                   |
| Gambar 2. 7 Logo Sysmac Studio11                     |
| Gambar 2. 8 PLC Omron NJ Series                      |
| Gambar 2.9 Human Machine Interface Omron NB Series12 |
| Gambar 2. 10 NX-ID5442 DC Input                      |
| Gambar 2. 11 Modul I/O Omron NX-ECC20114             |
| Gambar 2. 12 NX-OD5256                               |
| Gambar 2. 13 Wiedmuller EtherNET Switch              |
| Gambar 2. 14 Sensor E3FB-DP22                        |
| Gambar 2. 15 Photosensor Omron E3Z – R8616           |
| Gambar 2. 16 Pneumatik Aksi Tunggal                  |
| Gambar 2. 17 VUVG Solenoid Valve                     |
| Gambar 2. 18 Lampu Indikator                         |
| Gambar 3. 1 Wiring HMI dan PLC21                     |
| Gambar 3. 2a Alur Input HMI                          |
| Gambar 3. 2b Alur Input Sensor                       |
| Gambar 3. 3 Wiring Photosensor                       |
| Gambar 3. 4 Tata Letak Photosensor Placing           |
| Gambar 3. 5 Wiring Diagram Push Button HMI25         |
| Gambar 3. 6 HMI Panel                                |
| Gambar 3.7 Main Template                             |
| Gambar 3.8 Identitas Perusahaan                      |
| Gambar 3. 9 Tampilan judul page27                    |
| Gambar 3. 10 Gambar button HMI Main Menu             |
| Gambar 3. 11 Status Machine                          |
| Gambar 3. 12 Counter Box                             |
| Gambar 3. 13 Tampilan Test Mode Vane                 |
| Gambar 3. 14 Tampilan Test Mode Pneumatik            |
| Gambar 3. 15 Tampilan Test Mode Conveyor             |
| Gambar 3. 16 Tampilan Test Mode Robot                |
| Gambar 3. 17 Tampilan Setting Address HMI            |

| Gambar 3. 18 Tampilan Setting Data Types PLC                   | 31 |
|----------------------------------------------------------------|----|
| Gambar 3. 19 Tampilan Setting Parameter Vane Page              | 32 |
| Gambar 3. 20 Tampilan Setting Parameter Box Conveyor Page      | 33 |
| Gambar 3. 21 Tampilan Setting Parameter Infeed Conveyor Page   | 34 |
| Gambar 3. 22 Tampilan Status PLC di Main Panel (P1)            | 37 |
| Gambar 3. 23 Tampilan Setting Error HMI                        | 39 |
| Gambar 3. 24 User Login Page                                   | 39 |
| Gambar 3. 25 User Permission Setting                           | 40 |
| Gambar 3. 26 Flowchart Full System                             | 42 |
| Gambar 3. 27a Flowchart User Login                             | 43 |
| Gambar 3. 27b Flowchart Status PLC                             | 43 |
| Gambar 3. 28 Flowchart Setting Parameter                       | 44 |
| Gambar 3. 29a Flowchart Test Mode                              | 45 |
| Gambar 3. 29b Flowchart Error List                             | 45 |
| Gambar 3. 30 Pendaftaran I/O Map pada Sysmac Studio            | 46 |
| Gambar 3. 31 Multiview Explorer PLC                            | 47 |
| Gambar 3. 32 Menambahkan Section Ladder                        | 48 |
| Gambar 3. 33 Simulasi di area emergency stop at main panel     | 49 |
| Gambar 3. 34 Simulasi kondisi eror di area vane conveyor       | 49 |
| Gambar 4. 1 Status PLC (P1) Main Panel                         | 52 |
| Gambar 4. 2 Program Status Push Button                         | 53 |
| Gambar 4. 3 Status PLC P2 Remote Panel                         | 54 |
| Gambar 4. 4 Status PLC P3 Infeed Panel                         | 56 |
| Gambar 4. 5 Data Parameter Page di HMI                         | 58 |
| Gambar 4. 6 Data Parameter di PLC                              | 58 |
| Gambar 4. 7 Error List Page                                    | 59 |
| Gambar 4. 8 Lokasi Kejadian eror di Monitor                    | 59 |
| Gambar 4. 9 Lokasi Kejadian eror secara real                   | 60 |
| Gambar 4. 10 Test Mode Page Bagian Conveyor Outfeed Box        | 62 |
| Gambar 4. 11 Test Mode Page Outfeed Conveyor Secara Real       | 63 |
| Gambar 4. 12 Test Mode Page Conveyor Before Sealer             | 63 |
| Gambar 4. 13 Test Mode Page Conveyor Before Sealer Secara Real | 64 |

# DAFTAR TABEL

#### HALAMAN

| Tabel 2.1 Spesifikasi Photosensor E3Z-R86                | 17 |
|----------------------------------------------------------|----|
| Tabel 3.1 List Variable HMI                              | 35 |
| Tabel 3.2 Jenis Type Data dan Memory                     | 37 |
| Tabel 3.3 List Digital input PLC di Main Panel (P1)      | 38 |
| Tabel 4. 1 Status PLC P1 saat kondisi running (bagian 1) | 52 |
| Tabel 4. 2 Status PLC P1 saat kondisi running (bagian 2) | 53 |
| Tabel 4. 3 Status PLC P2 saat kondisi running (bagian 1) | 54 |
| Tabel 4. 4 Status PLC P2 saat kondisi running (bagian 2) | 55 |
| Tabel 4. 5 Status PLC P3 saat kondisi running (bagian 1) | 56 |
| Tabel 4. 6 Daftar Eror selama 1 shift                    | 60 |
|                                                          |    |

## BAB 1 PENDAHULUAN

#### 1.1 Latar Belakang

Pada era globalisasi industri terutama saat ini di Indonesia telah banyak bermunculan perusahaan– perusahaan yang bergerak di berbagai bidang. Baik perusahaan asing atau pun lokal. Perkembangan teknologi mendorong bertumbuhnya industri di Indonesia, Semakin banyak perusahaan manufaktur yang menerapkan sistem otomasi dalam aktifitas produksinya dikarenakan banyaknya permintaan pasar .

Kebanyakan mesin dalam industri yang sudah kompleks memiliki banyak I/O (input output) yang letaknya terpaut satu sama lain dengan jarak jauh dan rumit. Setiap mesin pasti memiliki seorang operator untuk menjalankan sebuah mesin. Dengan banyaknya I/O tersebut membuat operator menjadi sulit untuk mengendalikan dan memonitoring kinerja sebuah mesin. Sehingga dibutuhkan suatu teknik pengendalian yang dapat menggantikan tenaga manusia untuk meminimalisir terjadinya kesalahan operator, dapat meningkatkan kualitas dan percepatan produksi, serta dapat menekan biaya produksi. Pada perkembangan selanjutnya, juga dibutuhkan sistem pengendalian terpadu yang melibatkan komunikasi antar mesin yang bervariasi supaya dapat berjalan secara selaras dan teratur. Pengendalian menggunakan PLC (Programmable Logic Control) telah banyak digunakan dalam bidang industri sekarang ini. Keuntungan dalam menggunakan PLC yaitu PLC sudah dilengkapi unit input-output digital yang dapat langsung dihubungkan ke perangkat luar (switch, sensor, relay).[1]

Robotic Bag Case Packer adalah sebuah mesin yang di produksi oleh PT. Industrial Robotic Automation (IRA) untuk memenuhi salah satu pesanan dari perusahaan besar yang menghasilkan produk kemasan berupa tepung. Cara kerja mesin ini adalah menerima produk yang dihasilkan oleh mesin *filling* yang kemudian melaju dengan *conveyor* kemudian ditata ke dalam *bin*, robot merespon dan produk diangkat lalu dimasukkan ke dalam box untuk dikemas. Mesin *Robotic Bag Case Packer* terdiri beberapa komponen penting seperti PLC, HMI (*Human Machine Interface*), driver, motor, dan sensor. Dalam pengoperasiannya, keseluruhan sistem dari mesin dapat dikontrol maupun monitoring melalui sebuah layar HMI. Pada layar tersebut terdapat halaman meliputi informasi *running stop eror* mesin, *counter* produk, tes setiap komponen mesin, mengatur parameter komponen mesin, dan halaman ketika terjadi eror.

#### 1.2 Permasalahan

Permasalahan dalam penelitian ini adalah apabila mesin dalam kondisi running maka tidak dipungkiri bahwa mesin berjalan secara kontinyu tanpa eror, pasti mengalami eror meskipun dengan persentase kecil. Dan operator tidak mengetahui posisi tepat eror tersebut. Sulitnya untuk mengatur nilai data parameter untuk kecepatan sequence pada vane, apabila hanya menggunakan program PLC tanpa adanya HMI.

#### 1.3 Batasan Masalah

Untuk menghindari pembahasan yang meluas maka ditentukan batasan masalah sebagai berikut :

- 1. Menghubungkan address antara PLC dengan HMI pada mesin.
- 2. Membahas program menu di HMI berupa error list, data parameter, test mode, dan status plc

#### 1.4 Tujuan

Tujuan dari penelitian ini, yaitu terbentuknya rancangan Sistem *Human Machine Interface* pada Mesin *Robotic Bag Case Packer* untuk mempermudah kinerja operator dalam menjalankan mesin dan agar bisa dimonitoring pada saat mesin dalam kondisi running dan ketika terjadi eror.

#### 1.5 Sistematika Laporan

Pembahasan Tugas Akhir ini akan dibagi menjadi lima Bab dengan sistematika sebagai berikut:

Bab I Pendahuluan

Bab ini meliputi latar belakang, permasalahan, tujuan penelitian, sistematika laporan, dan relevansi.

Bab IITeori DasarBab ini menjelaskan tentang tinjauan pustaka, konsep<br/>dari HMI Omron NB-TW001, PLC Omron NJ-1101,<br/>dan komponen pendukung lainnya.

# Bab IIIPerancangan SistemBab ini membahas tentang penjelasan dari metodologi<br/>yang digunakan untuk merancang dan mendesain Human<br/>Machine Interface pada Robotics Bag Case Packer

#### Bab IV Pengujian dan Analisa

Bab ini memuat tentang pemaparan dan analisis hasil pengujian sistem pada keadaan sebenarnya. Seperti pengujian tes manual mode, auto mode, dan mengubah beberapa parameter mesin.

# Bab VPenutupBab ini berisi kesimpulan dan saran dari hasil pembahasan<br/>yang telah diperoleh.

#### 1.6 Relevansi

Perancangan Sistem *Human Machine Interface* pada *Robotic Bag Case Packer* ini berguna untuk mempermudah dalam mengontrol dan memonitoring mesin pada saat kondisi mode manual maupun mode auto, dan juga sebagai alarm ketika terjadi masalah pada mesin untuk di*interface* melalui layar HMI.

### BAB II TEORI PENUNJANG

Beberapa teori penunjang yang dipaparkan dalam buku Tugas Akhir ini adalah teori dasar mengenai *Robotic Bag Case Packer* (ROPAC), System *HMI*, *Sysmac Studio*, komunikasi antar device yang digunakan pada mesin menggunakan komunikasi *EtherCAT* dan komunikasi *EtherNET*, dan membahas komponen-komponen penyusun mesin yang menunjang untuk tampilan dan *improve* pada HMI

#### 2.1 Robotic Bag Case Packer

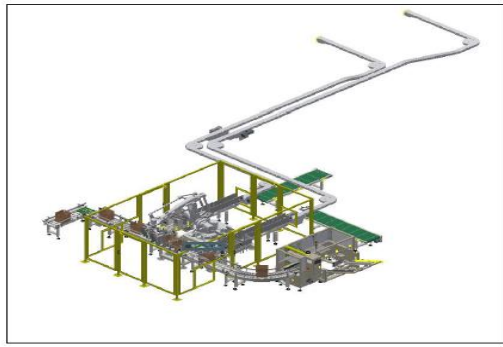

Gambar 2. 1 Overview Robotic Bag Case Packer Sumber : Manual Book Bag Case Packer Machine PT. Industrial Robotic Automation

Robotic Bag Case Packer adalah sebuah mesin yang diproduksi oleh PT. Industrial Robotic Automation (IRA) yang merupakan pemesanan mesin dari perusahaan multinasional yang menghasilkan produk dengan cara pengemasan yang efektif. Cara kerja mesin adalah mempacking produk kemasan yang dihasilkan oleh mesin filling, kemudian lewat melalui conveyor dan masuk ke dalam ke dalam vane conveyor kemudian di picking oleh robot lalu produk dimasukkan ke dalam box dan di akhir melalui mesin sealer untuk diisolasi, box telah selesai dikemas. Mesin Robotic Pouch Case Packer terdiri dari beberapa komponen penting seperti PLC, HMI (Human Machine Interface), driver, motor, dan sensor. Dalam pengoperasiannya, keseluruhan sistem dari mesin dapat di kontrol maupun di monitoring melalui sebuah layar HMI. Pada layar utama tersebut terdapat indikator meliputi mesin dalam kondisi *standby checking running error*. Dan ada menu berupa *test mode, setting parameter, error list,* dan *status plc*. Yang dimana indikator tersebut berguna untuk mengetahui efektifitas kinerja mesin. [2]

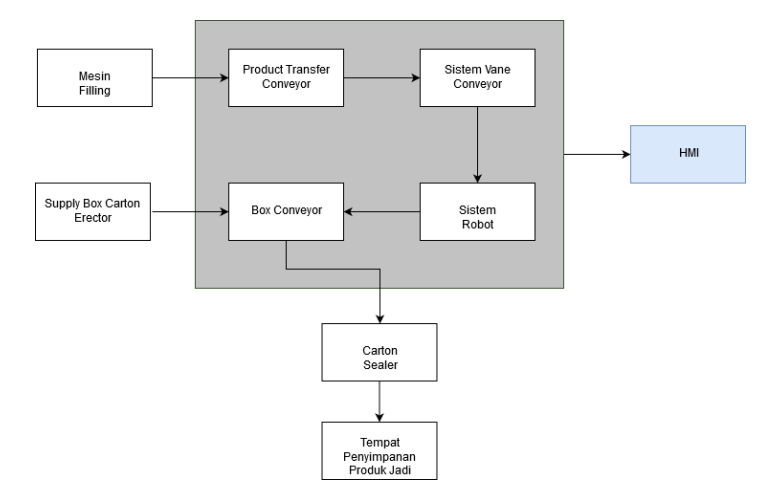

Gambar 2.2 Block Diagram ROPAC

Untuk memahami alur kerja mesin dan pembagian sistem dalam ROPAC dapat dilihat Gambar 2.2. Bagian blok diagram yang di backgroud abu-abu adalah mesin ROPAC, sementara yang background putih adalah bagian *input* dan *output* mesin, dan untuk yang background kuning, yaitu pada HMI. Berikut dalah bagian ranah kerja penjelasan setiap proses, yaitu :

- Mesin *Filling* : mesin yang menghasilkan product berbentuk kemasan 1 kg, yang kemudian product tersebut menuju ke *transfer conveyor*.
- Transfer Conveyor : fungsi conveyor ini adalah memindahkan product dari mesin filling ke sistem vane conveyor.
- Sistem Vane Conveyor : berfungsi untuk menyusun produk berjajar sebanyak 10 buah, product yang sudah berjajar ini kemudian didorong oleh pusher vane dan masuk ke dalam bin

lalu akan di ambil (*pick*) oleh Robot. Pada ROPAC terdapat 2 buah *Vane*, setiap *Vane* memiliki 2 *axis*, *axis* 0 dan *axis* 1. Pada setiap *axis* memiliki 1 *group*, artinya dalam mesin ROPAC ini terdapat 4 buah *group* dimana setiap *group* berkapasitas 10 *product*, berarti pada setiap *vane conveyor* dapat menampung sebanyak 20 *product* secara bergantian sebelum menunggu proses *pick* dari Robot. Dan dengan 2 *vane conveyor* maka dapat menghasilkan total 40 *product* 

- Sistem Robot : memiliki fungsi untuk memindahkan *product* dari vane *conveyor bin* ke dalam *box* yang berada pada *box conveyor*. Proses ini disebut proses *pick* dan *place*. Proses *pick* adalah proses mengambil *product* yang berada pada vane *conveyor*, dan proses *place* adalah proses penempatan *product* pada *box*.
- Box Conveyor : conveyor untuk box pada mesin ROPAC, pada box conveyor ada 5 bagian, yaitu placing conveyor, infeed conveyor, dan outfeed conveyor, merging conveyor, sealer conveyor. Placing conveyor berfungsi sebagai tempat box untuk diisi product dari pick robot. infeed conveyor berfungsi sebagai box yang telah ditata dari carton erector kemudian bergeser di belakang placing conveyor untuk menunggu proses pick product. Outfeed Conveyor berfungsi sebagai conveyor yang telah diisi oleh product. Merging conveyor merupakan conveyor yang berbentuk lengkungan yang berfungsi untuk memberikan jeda box selama 3 detik agar saat di sealer conveyor box tidak menumpuk. Sealer conveyor berfungsi untuk box masuk kedalam carton sealer secara bergantian untuk proses seal.
- *Supply Box Carton Erector* : tempat pengisian box kemudian perakitan *box*.
- HMI : *Device* yang berfungsi sebagai *interface* dari keseluruhan sistem ROPAC.
- *Carton Sealer* : mesin yang berfungsi untuk proses penyegelen box yang dihasilkan oleh *output* mesin ROPAC

Berdasarkan judul yang diambil, maka pembahasan hanya terletak pada device HMI yang berfungsi untuk interface keseluruhan sistem dari mesin ROPAC.

#### 2.2 Sistem Human Machine Interface

Sistem Human Machine Interface adalah sistem yang dapat mengendalikan keseluruhan baik kontrol maupun monitoring dari mesin Robotic Bag Case Packer melalui sebuah layar HMI. Sistem Human Machine Interface menggunakan komunikasi EtherNet yang tersambung dengan PLC sebagai kontrollernya. Komponen inti dari sistem Human Machine Interface adalah PLC, HMI, dan I/O. Secara detail, diagram keseluruhan dari System Human Machine Interface seperti berikut. [3]

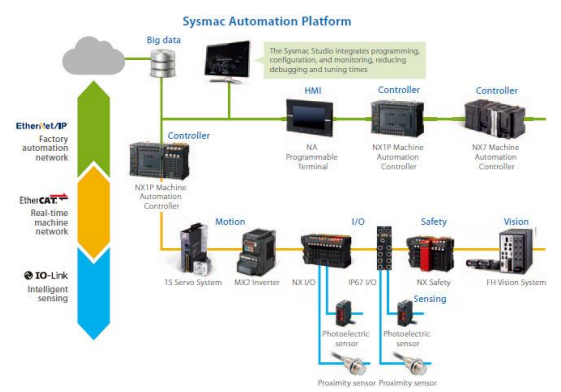

Gambar 2. 3 Sysmac Automation Platform Sumber : https://www.ramcoi.com/customer/images/omron\_sysmac \_automation\_platform.jpg

#### 2.3 Komunikasi EtherCAT dan EtherNET

EtherCAT (Ethernet for Control Automation Technology) adalah sistem field bus berbasis Ethernet, diciptakan oleh Beckhoff Automation. Protokol ini distandarisasi dalam IEC 61158 dan cocok untuk persyaratan komputasi secara real-time untuk perangkat keras dan lunak dalam teknologi otomasi. Tujuan pengembangan EtherCAT adalah menerapkan Ethernet untuk aplikasi otomasi yang membutuhkan waktu untuk pembaruan data yang singkat dan secara real time. Komunikasi Ethernet merupakan salah satu jenis komunikasi yang paling sering ditemui saat ini. Penggunaannya juga beragam, bisa digunakan untuk komunikasi antar PC, PC dengan mikrokontroller, PC dengan PLC, PLC dengan PLC dan sebagainya. [4]

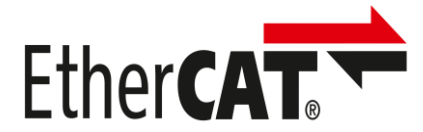

Gambar 2. 4 Logo EtherCAT Sumber : https://www.fdtgroup.org/wp-content/uploads/2016/06/EtherCAT-logo-HiRes-1-1024x1024.jpg

Komunikasi Ethernet dapat menggunakan media berupa kabel maupun nirkabel. Media kabel yang digunakan biasanya berupa kabel UTP yang ditiap ujungnya terdapat konektor RJ45, sedangkan yang nirkabel biasanya memanfaatkan *router wireless*. Untuk mengenali tujuan pengiriman data, komunikasi ini menggunakan *IP address* dan *port. IP Address* dianalogikan sebagai kompleks perumahan, dan port dianalogikan sebagai nomor rumah. Jika *IP Address dan port* yang digunakan asal-asalan, maka paket data yang dikirimkan juga tidak akan pernah sampai ke *device* tujuan.

#### 2.4 Reedswitch

*Reedswitch* merupakan komponen elektronik yang sering digunakan bersamaan dengan pneumatik Festo. *Reedswitch* merupakan jenis sensor jarak yang digunakan untuk mengendalikan titik awal dan titik akhir dari jarak pendeteksian pneumatik Festo. Sensor jarak dari Festo hadir dalam variasi yang beragam dan cocok digunakan disegala kondisi sesuai dengan keinginan. Sensor tersebut juga telah hadir dengan aksesoris tempat pemasangan yang cocok.

Jenis sensor yang banyak digunakan pada proyek *bag case packer* adalah SME-8M-DS-24V-K-7,5-OE. Sensor jenis ini digunakan karena cocok dengan semua silinder dengan *slot-T*. Selain itu sensor tersebut aman dari getaran dan dapat bekerja sampai 30 V AC/DC. Sensor jenis ini telah dilengkapi dengan LED indikator warna jingga yang akan aktif jika silinder telah berada pada posisi pemasangan sensor. [5]

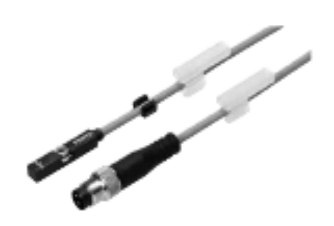

Gambar 2. 5 Reedswitch Sumber : http://www.innovestengineering.com/wp-content/uploads/2018/08/R1752114-01.jpg

#### 2.5 Relays

*Relay* merupakan komponen yang menyambung atau memutus rankaian elektrik dengan bagian output terpisah dengan sinyal operasi. Sinyal operasi merupakan sinyal kontrol yang dipicu oleh sinyal input. Secara garis besar cara kerja *relay* yaitu terdapat sebuah medan magnet yang dibangkitkan *relay* adalah saklar (*switch*) yang dioperasikan secara listrik dan merupakan komponen *electromechanical* (elektromekanikal) yang terdiri dari 2 bagian utama yakni elektromagnet (*coil*) dan mekanikal (seperangkat kontak saklar *switch. Relay* menggunakan prinsip electromagnet untuk menggerakkan kontak saklar sehingga dengan arus listrik yang kecil (*low power*) dapat menghantarkan listrik yang bertegangan lebih tinggi. [6]

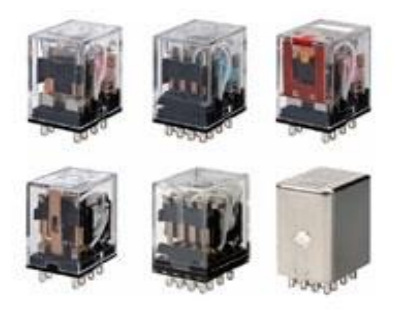

Gambar 2. 6 Relays Sumber : https://assets.omron.eu/images/MY%20family%20group\_prod-450x300.jpg

Pada Gambar 2.6 *relay* tersebut mampu mengendalikan sinyal daya rendah 24 VDC ke sinyal tegangan tinggi 220VAC. Selain itu *relay* tersebut juga dapat mengendalikan 2 sinyal berbeda misal 220VAC 2 A dan 24 VDC 5 A dengan 1 sinyal pada pin masukannya.

#### 2.6 Sysmac Studio 2011

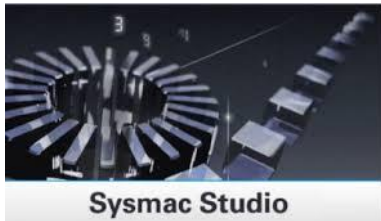

Gambar 2. 7 Logo Sysmac Studio Sumber : https://assets.omron.eu/images/sysmac\_studio\_prod-400x400.jpg

Dalam pembuatan rancangan Sistem HMI pada mesin *Robotic Pouch Packer* menggunakan vendor Omron, menggunakan software *Sysmac Studio* 2011. Untuk Software PLC dan HMI tergabung menjadi satu program. *Sysmac Studio* mengintegrasikan konfigurasi, pemrograman, simulasi, dan pemantauan dalam antarmuka yang sederhana. Perangkat lunak canggih ini adalah perangkat lunak tunggal yang diperlukan untuk pengontrol otomatisasi mesin NJ-Series, yang menyatukan logika, gerakan, dan visi ke dalam satu platform. Seri produk perangkat keras utama di dalam IDE yaitu Kontroler Seri NJ / NX, NA Series HMI, Seri NX I/O dan keamanan, Servo Seri G5, Seri MX2 dan inverter frekuensi RX-series, Sistem visi dan sensor FH dan FQM, Komponen jaringan GX, Sensor E3 N-Smart, Sensor pengukuran ZW-series. [7]

#### 2.7 PLC Omron NJ301-1101

Programmable Logic Controller (PLC) adalah sebuah rangkaian elektronik yang dapat mengerjakan berbagai fungsi-fungsi kontrol pada level-level yang kompleks. PLC pada dasarnya adalah sebuah komputer yang dirancang khusus untuk mengontrol suatu proses atau mesin. Proses yang dikontrol ini dapat berupa regulasi variabel secara kontinyu seperti pada sistem-sistem servo atau hanya melibatkan kontrol dua keadaan (On/Off) saja tapi dilakukan secara berulang-ulang, sering dijumpai pada mesin pengemasan, sistem konveyor, dan lainnya. [8]

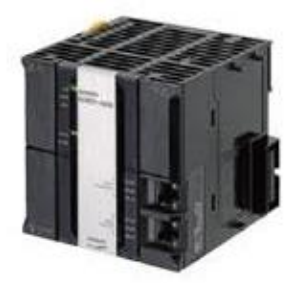

Gambar 2. 8 PLC Omron NJ Series Sumber : http://www.omron.co.id/Images/1\_3111-20-118992-198x198.jpg

| Spesifikasi PLC Omro | on NJ Series :                   |
|----------------------|----------------------------------|
| Memori               | : 20 MB                          |
| Sumber Tegangan      | : 24 VDC                         |
| Komunikasi           | : EtherCAT dan Direct USB Port B |
| Max Ekstensi         | : 40                             |
| Max Type data        | : 2.000                          |

#### 2.8 HMI Omron NB10W-TW01B

Human Machine Interface (HMI) adalah sistem yang menghubungkan antara manusia dan mesin. HMI dapat berupa pengendali dan visualisasi status, baik dengan manual maupun melalui visualisasi komputer yang bersifat *real time*. Kelebihan HMI Omron NB Series ini adalah sudah bisa menggunakan Sistem Data Logging untuk proses pengumpulan data yang berasal dari kontroler. [9]

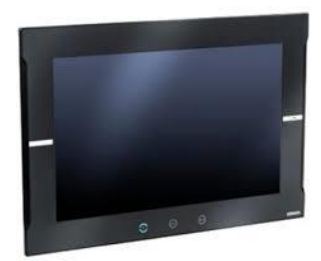

Gambar 2. 9 Human Machine Interface Omron NB Series Sumber : https://assets.omron.eu/images/nb\_family\_1\_prod-400x400.jpg

| Spesifikasi HMI Omron N | B10W-TW01B                         |
|-------------------------|------------------------------------|
| Komunikasi              | : EtherCAT                         |
| Support                 | : USB(2), USB Port B, RS232SD Card |
| Dimensi                 | : 10 Inch                          |
| Resolution              | : 800x480                          |
| Supply Voltage          | : 24VDC                            |
| Power Consumsion        | : 14 W                             |
| Use Data Capacity       | : 256 MB                           |

#### 2.9 NX-ID5442 DC Input Unit

Perangkat I/O merupakan bagian dari PLC yang berinteraksi dengan lingkungan luar. Perangkat ini terdiri dari perantara elektronik yang menyediakan fungsi pengkondisi sinyal dan fungsi isolasi. Ini memungkinkan PLC dihubungkan langsung ke aktuator proses dan sensor tanpa memerlukan rangkaian perantara. Perangkat I/O sangat berguna dalam menambahkan efektifitas kerja bagi perangkat kontrol PLC. Berikut perangkat I/O yang kita gunakan. [10]

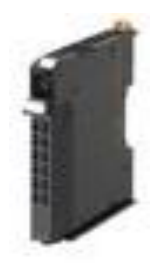

Gambar 2. 10 NX-ID5442 DC Input

Sumber:https://encryptedtbn0.gstatic.com/images?q=tbn:ANd9GcRq2JlffIQl5lql4h1LjHE COBYUqhaB4kWm9wb5tBq4Y5Lwd-5u&s

NX-ID5442 DC input unit adalah modul masukan digital produk Omron. Berikut Gambar 2.10 dan spesifikasinya.

- Tegangan masukan: 24 VDC
- Arus masukan: 3,5 mA
- Metode pencatuan daya I/O: Pencatuan dari NX bus
- Jumlah terminal masukan: 16 pin
- On/Off respon time: 20 us-400 us
- Internal I/O common: PNP

#### 2.10 Modul I/O Omron NX-ECC201

Modul I/O Omron NX berfungsi sebgai penyalur IO pada mesin, komunikasi yang digunakan adalah EtherCAT, berikut spesifikasi Modul IO tersebut. Modul Input Output (I/O) Modul I/O Adalah *interface* atau *central switch* untuk mengendalikan satu atau lebih peripheral atau perangkat input output. Konektor mekanis berisi fungsi logik untuk komunikasi antara bus dan peripheral. [11]

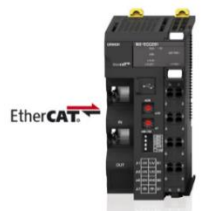

Gambar 2. 11 Modul I/O Omron NX-ECC201 Sumber : https://lh3.googleusercontent.com/enFa5S2BDSzze-QlvXqQXm-8E6VXLkuD2CO03ejguheAQcf-Ycf\_TiCVPeY-aS\_TdpHi=s85

#### 2.11 NX-OD5256

NX-OD5256 Transistor Output Unit adalah modul keluaran digital produk Omron. Berikut pada gambar 2.12 dan spesifikasinya. [12]

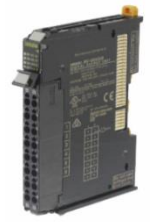

Gambar 2. 12 NX-OD5256 Sumber : https://media.digikey.com/Photos/Omron%20Auto/NX-OD5256.JPG

- Tegangan masukan: 24 VDC
- Arus konsumsi maksimal: 30 mA
- Metode pencatuan daya I/O: Pencatuan dari sumber luar
- Jumlah terminal masukan: 16 pin
- On/Off respon time maksimal: 0,5 ms 1 ms
- Internal I/O Common: PNP

#### 2.12 EtherNET Switch Weidmuller IE-SW-BL08-8TX

*EtherNET Switch* adalah perangkat jaringan komputer yang berfungsi sebagai konektor atau penghubung . Dilihat dari fungsinya, terlihat mirip dengan Hub. Perbedaan kedua alat ini adalah soal besaran luas jaringan yang dapat dikerjakan dan besaran kecepatan dengan kata lain switch diperlukan untuk membangun suatu jaringan komputer LAN (*Local Area Network*) Sedangkan ethernet merupakan standar untuk perkabelan dan *signaling* yang digunakan sebagai penghubung antara komputer-komputer dengan *switch* tersebut. [13]

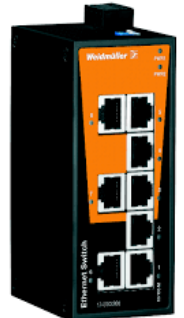

Gambar 2. 13 Wiedmuller EtherNET Switch Sumber : https://media.digikey.com/Photos/Weidmuller/1240900000.jpg

#### 2.13 Sensor E3FB-DP22

Sensor adalah komponen elektronika yang berfungsi untuk mengubah besaran mekanis, magnetis, panas, sinar, dan kimia menjadi besaran listrik berupa tegangan, resistansi dan arus listrik. Sensor sering digunakan untuk pendeteksian pada saat melakukan pengukuran atau pengendalian. E3FB adalah salah satu jenis sensor foto buatan Omron. Sensor ini termasuk jenis (*direct reflection*) yang berformasi *diffuce sensing* karena tidak membutuhkan *reflektor* dalam bekerja atau menggunakan objek itu sendiri sebagai *reflektor*. Berikut pada gambar 2.14 dan beberapa spesifikasi sensornya. [14]

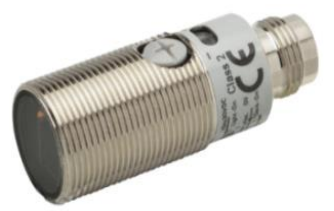

Gambar 2. 14 Sensor E3FB-DP22 Sumber : https://assets.omron.ew/images/products/resized/E3FB-RP22\_640px.jpg

- Jenis Output: PNP
- Jarak deteksi: 300 mm
- Metode koneksi: konektor M12
- Tipe: straight
- Sumber cahaya: LED merah (624nm)
- Catu daya: 10-30 VDC
- Arus komsumsi maks: 25 mA

#### 2.14 Omron Photoelectric Sensor E3Z-R86

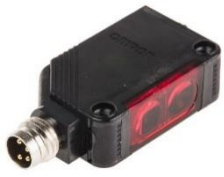

**Gambar 2. 15** Photosensor Omron E3Z –R86 Sumber : https://i0.wp.com/www.visionautomationrobotic.com/wpcontent/uploads/2017/12/16-E3Z-R81.jpg?fit=300%2C300

Sensor ini dapat mendeteksi benda dengan jarak yang bervariasi itu tergantung dari tipe dan jenisnya, ada berbagai jenis dan tipe alat ini. Pada prakteknya, sensor ini ada yang menggunakan reflektor dan ada juga yang tanpa reflektor. Reflektor sendiri merupakan suatu alat terbuat dari plastik yang permukaan bagian dalamnya berbentuk prisma atau segi enam berfungsi untuk memantulkan cahaya yang dikirim oleh *Emitter*. Kemudian ada juga photosensor yang tanpa menggunakan reflektor, tapi umumnya sensor jenis ini memiliki dua buah atau berpasangan artinya ada pengirim dan ada penerima. [15]
Berbeda dengan photosensor E3FB yang menggunakan konektor M12, pada sensor E3Z menggunakan konektor M8 dengan spesifikasi seperti tabel 2.1 :

| Size | Cable           | Appear        | ance                                                                                                    | Cable | Туре | Model               |
|------|-----------------|---------------|----------------------------------------------------------------------------------------------------|-------|------|---------------------|
|      |                 | Straight *2   | C FERR                                                                                                    | 2 m   |      | XS3F-M421-402-<br>A |
|      | Ctondord        |               |                                                                                                    | 2 m   |      | XS3F-M421-405-<br>A |
|      | Standard        | L-shaped *2*3 | A.                                                                                                    | 2 m   |      | XS3F-M422-402-<br>A |
|      |                 |               |                                                                                                    | 2 m   |      | XS3F-M422-405-<br>A |
|      |                 | Straight *2   | ( ) Em                                                                                                    | 2 m   |      | XS3F-M421-402-<br>L |
|      | PUR (Polyure    |               |                                                                                                    | 2 m   | 4-   | XS3F-M421-405-<br>L |
| M8   | thane) cable *1 | L-shaped *2*3 | <u>And</u>                                                                                                    | 2 m   | wire | XS3F-M422-402-<br>L |
|      |                 |               |                                                                                                    | 2 m   |      | XS3F-M425-405-<br>L |
|      |                 | Straight *2   | - HE                                                                                                    | 2 m   |      | XS3F-M421-402-<br>R |
|      | Vibration-proof |               |                                                                                                    | 2 m   |      | XS3F-M421-405-<br>R |
|      | robot cable     | L-shaped *2*3 | A company of the second second | 2 m   |      | XS3F-M422-402-<br>R |
|      |                 |               |                                                                                                    | 2 m   |      | XS3F-M422-405-<br>R |

 Tabel 2.1 Spesifikasi Photosensor E3Z-R86

# 2.15 Pneumatik

Sistem pneumatik adalah sebuah teknologi yang memanfaatkan udara terkompresi untuk menghasilkan efek gerakan mekanis. Karena menggunakan udara terkompresi, maka sistem pneumatik tidak dapat dipisahkan dengan kompresor, sebuah alat yang berfungsi untuk menghasilkan udara bertekanan tertentu. Sistem pneumatik memiliki desain sistem dan kontrol yang sederhana. Komponen umumnya sangat mudah dipasang dan sistem kontrolnya sederhana.

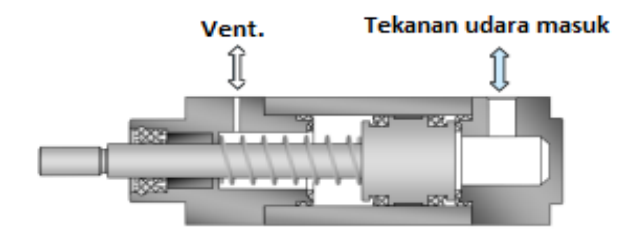

Gambar 2. 16 Pneumatik Aksi Tunggal Sumber:https://lh3.googleusercontent.com/SUwv1tylvmTaTNTDNjz6290Pn3F ysGMmPQJTE4N9HzQF5CFlf5S04IhbJ8Ux61dZVzEB=s14

Terdapat banyak jenis dari silinder pneumatik, salah satunya adalah silinder aksi tunggal. Silinder ini hanya memiliki satu koneksi kompresi udara. Udara yang bertekanan masuk menggerakkan piston dalam satu arah, dan kekuatan silinder terbentuk pada arah tersebut. Untuk mengembalikan keposisinya kembali cukup membuang tekanan udara tersebut dari silinder. Per mekanik didalam silinder memberikan dorongan untuk kembali ke posisi awal. Bagian ini memiliki lubang ventilasi / *exhaust* sehingga tidak ada tekanan berlebihan atau tekanan rendah yang dihasilkan oleh gerakan piston di dalam ruang silinder. [16]

#### 2.16 Solenoid Valve

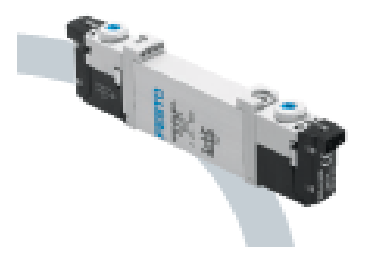

Gambar 2. 17 VUVG Solenoid Valve Sumber : https://www.rowsepneumatics.co.uk/media/catalog/product/cache /4f93da0d97a6d469d65bcac52798eddf/v/u/vuvg-s10-t32c-mzt-m5-1t11\_573389\_2.jpg

*Solenoid valve* adalah katup yang digerakan oleh energi listrik melalui solenoida, mempunyai kumparan sebagai penggeraknya yang berfungsi untuk menggerakan piston yang dapat digerakan oleh arus AC maupun DC, solenoid valve pneumatic atau katup (valve) solenoida mempunyai lubang keluaran, lubang masukan dan lubang exhaust. Lubang masukan, berfungsi sebagai terminal / tempat udara bertekanan masuk atau supply (service unit), sedangkan lubang keluaran berfungsi sebagai terminal atau tempat tekanan angin keluar yang dihubungkan ke pneumatic, dan lubang exhaust, berfungsi sebagai saluran untuk mengeluarkan udara bertekanan yang terjebak saat plunger bergerak atau pindah posisi ketika solenoid valve pneumatic bekerja. [17]

Solenoid *valve* terdapat banyak sekali jenis dan fungsionalnya. Salah satu yang paling banyak dijumpai pada proyek *robot bag case packer* adalah solenoid valve jenis VUVG. Solenoid *valve* jenis VUVG ini dikembangkan oleh Festo untuk variasi penggunaan cepat dengan tingkat aliran udara tinggi. Selain itu VUVG didesain khusus dengan ukuran kecil dan bentuk yang padat. Sehingga VUVG dapat diterapkan pada area installasi yang kecil dan membutuhkan beban yang ringan.

#### 2.17 Lampu Indikator

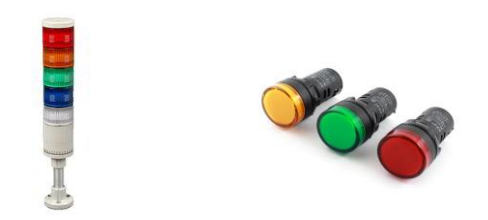

Gambar 2. 18 Lampu Indikator Sumber : http://jagootomasi.com/wp-content/uploads/2016/10/ST56B-ST56L-Tower-Lamp.jpg

Komponen panel listrik lainnya adalah lampu indikator. Lampu indikator dalam panel listrik memiliki fungsi untuk mengetahui apakah rangkaian bekerja dengan benar atau tidak. Tak hanya itu, lampu indikator juga berfungsi untuk tanda peringatan jika terjadi eror. [18]

-----Halaman ini sengaja dikosongkan-----

# BAB III PERANCANGAN SISTEM

Pada bab ini berisi tahapan yang dilakukan dalam perencanaan dan pembuatan alat *Robotic Bag Case Packer* yang berfokus pada perancangan sistem HMI (*Human Machine Interface*) pada halaman Statistik Page agar dapat menampilkan hasil dari kinerja mesin dan dapat disimpan di dalam sebuah memori. Hasil dari kinerja mesin *Robotic Bag Case Packer* berupa data statistik kinerja mesin yang disimpan dengan menggunakan data logging. Pada bab ini, juga akan dibahas lebih lanjut tentang perancangan sistem komunikasi HMI, pemograman *data logging* pada PLC dan HMI, dan *improve* program saat *Box Empty*.

#### 3.1 Perancangan Komunikasi HMI

HMI menampilkan semua kontrol dan status pada *Robotic Bag Case Packer*. Salah satunya, yakni digunakan untuk mengirim sinyal ke PLC untuk mengendalikan aktuator dan menerima sinyal dari PLC untuk menampilkan status – status aktuator pada mesin. Berikut ini wiring antara HMI dengan PLC secara lebih jelas dapat dilihat pada gambar 3.1

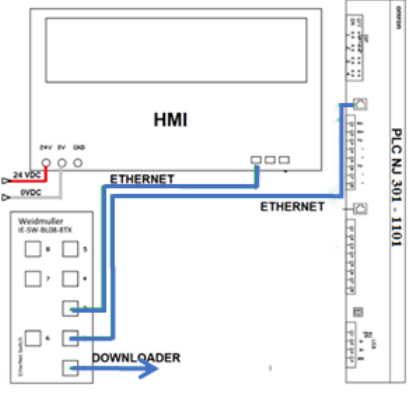

Gambar 3.1 Wiring HMI dan PLC

Penempatan komponen pada Sistem HMI dibagi menjadi 3 Panel (Panel Utama, Servo Panel, Machine Section Panel) :

- P1 (Panel Utama) : PLC, HMI, Weidmuller Ethernet Switch, Omron EtherCAT Switch GX JC03
- P2 (Servo Panel) : Modul I/O NX Series, ServoDrive
- P3 (Machine Section Panel):Modul I/O NX Series

Terdapat dua jenis komunikasi yang digunakan pada sistem HMI Robotic Bag Case Packer, yaitu komunikasi Ethernet dan EtherCAT. Komunikasi Ethernet untuk koneksi antar *device* yang masing – masing *device* memiliki IP (*Internet Protocol*), pada mesin *Robotic Bag Case Packer*, memiliki dua alamat IP, antara lain :

- PLC (192.168.125.30)
- HMI (192.168.125.20)

Komunikasi EtherCAT pada mesin *Robotic Bag Case Packer* sebagai penghubung *device* antar panel. Berikut daftar *device* yang menggunakan komunikasi EtherCAT

- P1 (Panel Utama)
- : PLC, EtherCAT Switch
- P2 (Servo Panel)
- : Modul I/O NX Series, ServoDrive
- P3 (Machine Section Panel): Modul I/O NX Series

Berikut adalah diagram alur dari proses pengiriman data dari HMI ke PLC sampai ke sensor, dan juga berlaku dengan sebaliknya. Berikut diagram alur nya.

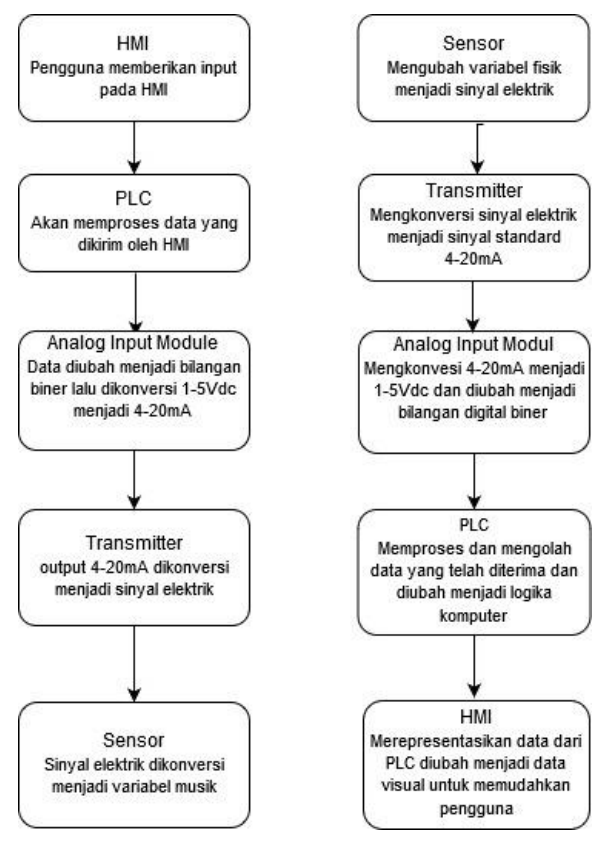

Gambar 3. 2a Alur Input HMI

Gambar 3.2b Alur Input Sensor

# 3.2 Pengkabelan Sensor E3Z-R86

Photosensor E3Z-R86 Omron digunakan sebagai *trigger counter* box pada saat selesai satu proses pengemasan, selain sebagai *counter* box, sensor ini juga digunakan sebagai *deteksi box*, yang terletak di bagian *placing*. Output dari deteksi sensor pada box conveyor, digunakan sebagai trigger untuk memulai waktu penghitungan box.

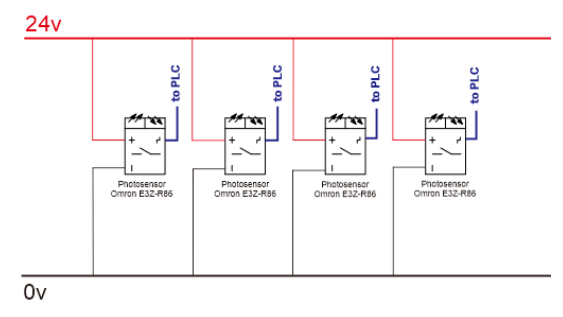

Gambar 3. 3 Wiring Photosensor

Gambar 3.4 menunjukkan tata letak photosensor yang digunakan pada Mesin *Robotic Bag Case Packer*, deteksi produk untuk *counter box*.

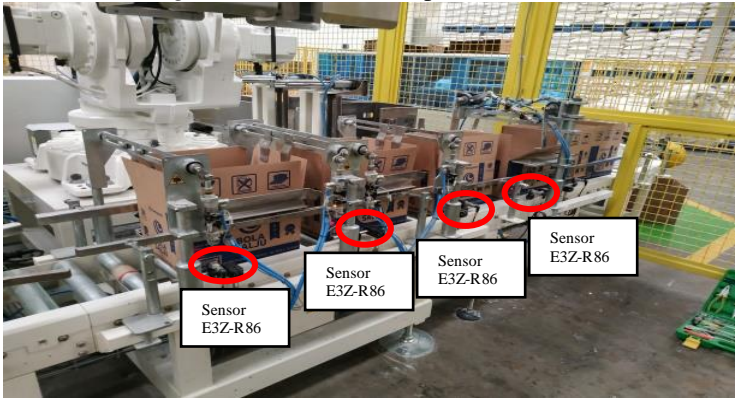

Gambar 3. 4 Tata Letak Photosensor Placing

# 3.3 Perancangan HMI

Perancangan HMI ini hal pertama yang harus dilakukan yaitu dengan membuat wiring diagram push button terlebih dahulu. Seperti gambar 3.5 ini. Lalu menyusun kebutuhan yang diperlukan untuk membuat panel HMI. Kemudian membuat desain panel HMI yang berbentuk persegi kecil. Setelah itu membuat desain mekanik dan memasang wiring push button, led indicator, dan toggle auto/manual mode. Hasil jadinya HMI Panel seperti pada gambar 3.6

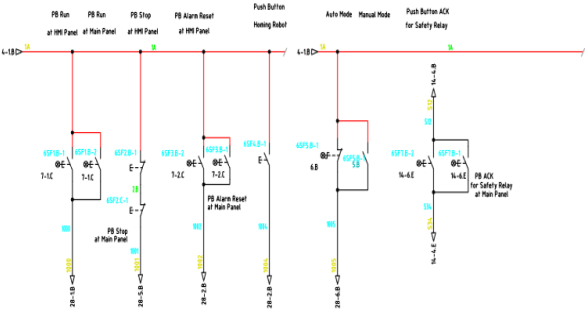

Gambar 3. 5 Wiring Diagram Push Button HMI

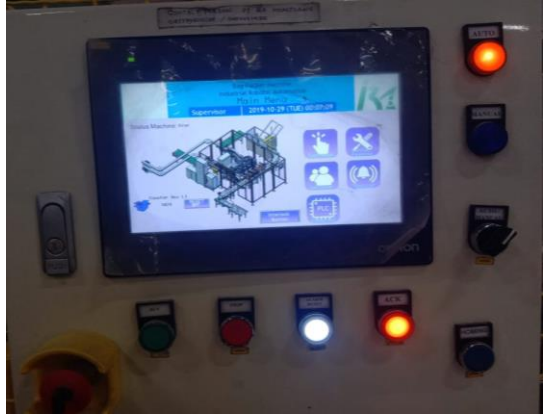

Gambar 3. 6 HMI Panel

Perancangan dilakukan dengan menggunakan *software Sysmac Studio* sebagai kontroller nya. Dalam membuat sebuah tampilan HMI yang kompleks perlu adanya beberapa perancangan tentang tampilan HMI yang harus disusun agar mempermudah dalam pembuatan tampilan HMI, untuk perancangan HMI menggunakan aplikasi *NB Designer Omron.* 

Dan untuk langkah-langkahnya antara lain :

- Membuat template yang dapat digunakan pada halaman keseluruhan layar HMI
- List Variable HMI dan PLC yang berkaitan dengan tampilan HMI

- Mencocokkan semua address antara HMI dengan PLC harus sama
- Mendesain tampilan HMI

Pada Mesin ROPAC terdapat lima menu inti atau *main page*, dan pada setiap halaman inti terdapat menu untuk menuju sub halaman, berikut pembagian halaman pada sistem HMI mesin ROPAC :

| 1. | Test Mode Page         |                     |
|----|------------------------|---------------------|
|    | Terdapat sub menu :    | - Test Pneumatic    |
|    |                        | - Test Vane         |
|    |                        | - Test Robot        |
|    |                        | - Test Conveyor     |
| 2. | Setting Parameter Page | -                   |
|    | Terdapat sub menu :    | - Vane 1            |
|    |                        | - Vane 2            |
|    |                        | - Box Conveyor      |
|    |                        | - Infeed Conveyor   |
| 3. | Error List Page        |                     |
|    | Terdapat sub menu :    | - Safety door       |
|    |                        | - Vane              |
|    |                        | - Conveyor          |
| 4. | PLC Status Page        |                     |
|    | Terdapat sub menu :    | - Main Panel (P1)   |
|    |                        | - Remote Panel (P2) |
|    |                        | - Infeed Panel (P3) |
| 5. | User Login Page        |                     |
|    | Terdapat sub menu :    | - Supervisor        |
|    |                        | - Operator          |

#### 3.4 Template Page

Pada rancangan mesin *Robotic Bag Case Packer* memiliki banyak tampilan HMI yang akan dibuat, untuk mempermudah pembuatan perlu adanya pembuatan desain template. Dalam bidang ilmu komputer, arti kata template adalah sebuah dokumen atau file yang memiliki format preset (bawaan), digunakan sebagai titik awal untuk aplikasi tertentu sehingga format tidak harus diciptakan kembali setiap kali digunakan. Template dalam mesin ROPAC terdapat dua macam, yaitu:

- Template Main
- Template utama pada tampilan HMI mesin ROPAC
- Template Inside

Template tampilan HMI yang terdapat pada sub page, yang membutuhkan space tampilan lebih besar.

**3.5 Template Main** 

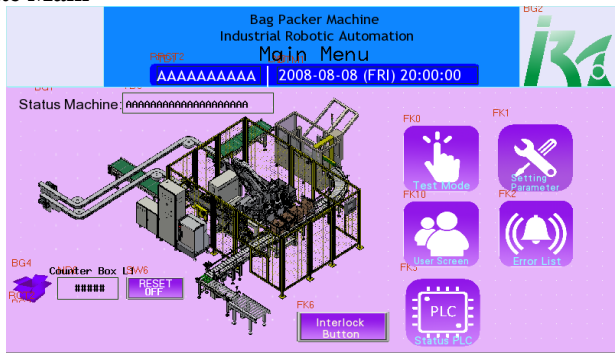

Gambar 3. 7 Main Template

Template Main adalah template yang digunakan untuk halaman inti pada sistem HMI mesin ROPAC yaitu pada halaman Main Page. Dan didalamnya terdapat Testmode page, Setting parameter page, Error List Page, PLC Status page dan User Account page. Pada template page terdapat beberapa item yang dimasukkan :

Menampilkan Identitas perusahaan pembuat mesin, dengan a. nama PT. IRA sebagai perusahaan. Untuk gambar detail pada HMI lihat gambar 3.8

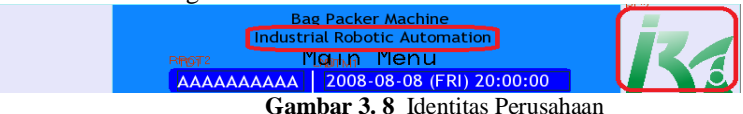

b. Menampilkan nama mesin, nama halaman yang sedang dibuka, nama user yang sedang login (Supervisor/Foreman), tanggal dan waktu. Untuk gambar detail pada HMI lihat gambar 3.9

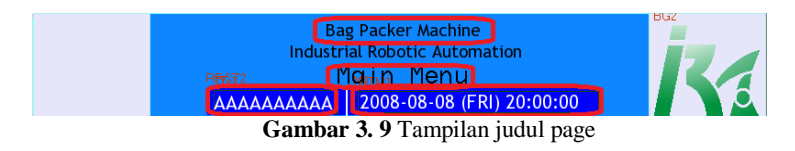

c. Button yang tersedia dalam main menu (test mode, parameter setting, error list, plc status page, user account page)

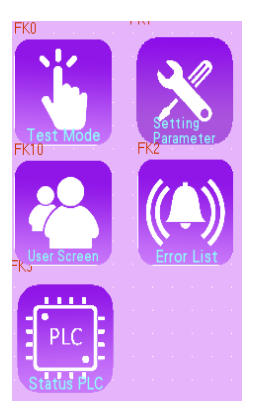

Gambar 3. 10 Gambar button HMI Main Menu

d. Tersedia kolom status machine ada 3 kondisi yang terjadi yaitu : ketika mesin berjalan (running), ketika mesin dalam keadaan siap (standby), dan ketika mesin dalam kondisi bermasalah (error). Seperti gambar 3.11 Terdapat kolom untuk menghitung jumlah produk yang telah masuk ke dalam box (Counter Box) yang setiap pergantian shift dapat di reset ulang. Dan sebagai counternya digunakan photosensor yang berada di bagian placing ketika produk telah masuk ke dalam box. Contoh gambarnya dapat dilihat pada gambar 3.12

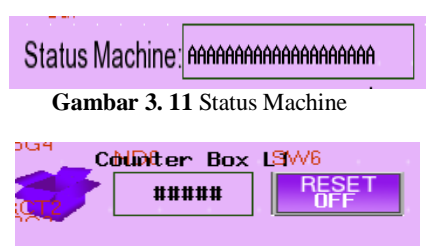

Gambar 3. 12 Counter Box

# 3.5 Test Mode Page

Pada halaman *test mode page*, adalah halaman HMI yang berisikan tombol yang berfungsi untuk menggerakkan bagian mesin ketika dalam kondisi manual. Halamannya berisi sebagai berikut.

### Vane

Menu untuk memunculkan tampilan tentang menggerakkan vane dalam kondisi manual

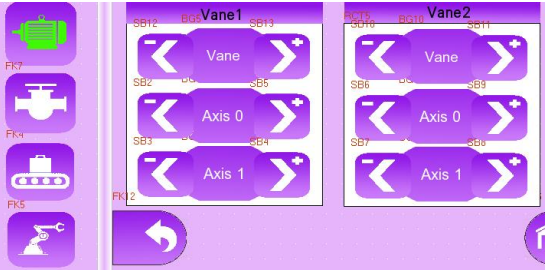

Gambar 3. 13 Tampilan Test Mode Vane

# - Pneumatik

Menu untuk menggerakkan pendorong agar produk masuk ke dalam bin/keranjang (pusher vane), sebagai penahan box ketika kondisi running (empty box infeed), penahan box di bagian produk masuk ke dalam box (placing).

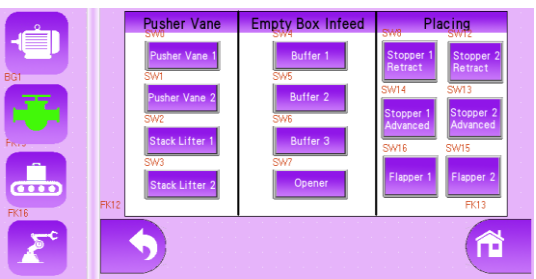

Gambar 3. 14 Tampilan Test Mode Pneumatik

# - Conveyor

Untuk menggerakkan semua conveyor secara manual dari mulai produk masuk ke dalam robot sampai produk keluar robot dan diproses oleh mesin sealer.

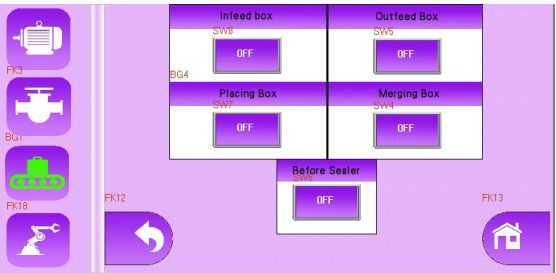

Gambar 3. 15 Tampilan Test Mode Conveyor

# - Robot

Menu untuk menggerakkan capit robot saat posisi manual. Untuk kondisi terbuka (open), menutup (close), mendorong produk (pusher), melepaskan angin/air pressure (empty flow).

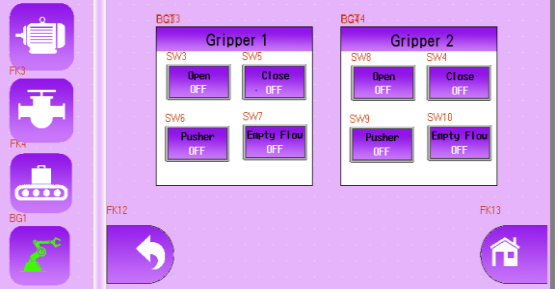

Gambar 3. 16 Tampilan Test Mode Robot

# - Setting Address HMI

Untuk setting address ini menggunakan bilangan bit sebagai variabel nya. Dan dengan area W. Dan memiliki panjang data (word length) sejumlah 1 karena output berupa tombol ON/OF

| - Read Address          | Write Address                          |
|-------------------------|----------------------------------------|
| PT HMIO + PLC 0 +       | PT HMID V PLC 0 V                      |
| Port Net                | Port Net                               |
| Change 0 •              | Change 0 •                             |
| Area/Variable LB 👻      | Area/Variable W_bit •                  |
| Address 0 System Memory | Address 35.00 🗆 System Memory          |
| Data BIN - Word 1 -     | Data<br>Format BIN - Word 1 -<br>Ength |
|                         | romat(nange).000.00 (0.00~311.13)      |
| Use Variable            | 🖵 Use Variable                         |
| Use index               | Use index                              |

Gambar 3. 17 Tampilan Setting Address HMI

# - Setting Address PLC

Untuk setting address PLC ini menggunakan structure type data *BOOL* karena hanya menggunakan 1 bit data penyampaian address. Dan berfungsi hanya untuk menampilkan tombol di HMI.

| ▼ | sMotor              | STRUCT      | NJ |
|---|---------------------|-------------|----|
|   | Name                | STRING[256] |    |
|   | TestModeActive      | BOOL        |    |
|   | UseReverse          | BOOL        |    |
|   | iTestForward        | BOOL        |    |
|   | iTestReverse        | BOOL        |    |
|   | oMoveForward        | BOOL        |    |
|   | oMoveReverse        | BOOL        |    |
|   | oResetError         | BOOL        |    |
|   | Status_MotorRunning | BOOL        |    |
|   | Status_Error        | BOOL        |    |

Gambar 3. 18 Tampilan Setting Data Types PLC

# 3.6 Setting Parameter Page

Menu ini untuk mengatur parameter yang ada pada mesin packer. Ada 3 bagian parameter yang diatur diantaranya *vane conveyor, box conveyor, dan infeed conveyor*. Untuk vane conveyor menu yang digunakan diantaranya sebagai berikut : A. Pocket Length : digunakan untuk mengatur jarak lebar (milimeter) pocket/keranjang pada *vane*.

B. Amount Pocket in a Group : untuk menentukan jumlah pocket/keranjang dalam satu grup pada *vane*.

C. Amount Group in an Axis : untuk menentukan jumlah pocket/keranjang dalam satu axis servo pada *vane* 

D. Length Between Group : panjang (milimeter) antar group yang ada pada satu axis servo

E. Homing To Drop Point : Jarak (milimeter) dari posisi homing sensor hingga ke posisi titik masuk produk (drop point)

F. Homing To Extraction Point : nilai jarak (milimeter) dari posisi homing sensor hingga ke posisi titik pendorong produk (extraction point)

H. Enable Vane : Sebagai tombol untuk merubah kondisi aktif (enable/disable) pada vane yang bersangkutan. Mengubah kondisi nonaktif pada saat kondisi mesin sedang running maka dapat memicu terjadinya eror pada mesin.

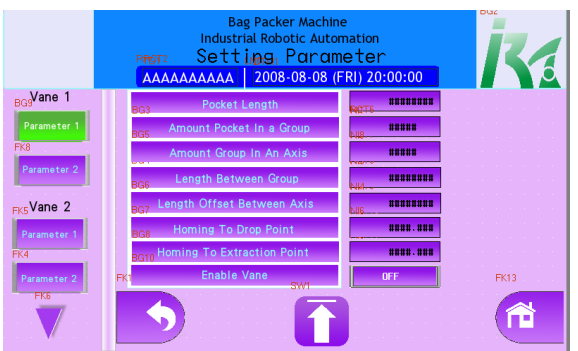

Gambar 3. 19 Tampilan Setting Parameter Vane Page

Untuk selanjutnya bagian box conveyor, ini untuk mengatur sekitar area *placing* conveyor. Dan beberapa menu yang digunakan diantaranya :

A. Delay start activate buffer 1 : Merupakan data timer yang digunakan sebagai delay untuk aktivasi pneumatik buffer 1 pada buffer conveyor setelah sensor buffer 1 mendeteksi box.

B. Delay start activate buffer 2 : Merupakan data timer yang digunakan sebagai delay untuk aktivasi pneumatik buffer 2 pada buffer conveyor setelah sensor buffer 2 mendeteksi box.

C. Delay start activate buffer 3 : Merupakan data timer yang digunakan sebagai delay untuk aktivasi pneumatik buffer 3 pada buffer conveyor setelah sensor buffer 3 mendeteksi box.

D. Duration to hold opener : Merupakan data timer yang digunakan sebagai lama durasi saat aktivasi pneumatik box openner pada buffer conveyor setelah sensor buffer 2 mendeteksi box.

E. Delay to start activate stopper 1 after release box : Merupakan data timer yang digunakan sebagai delay untuk aktivasi kembali pneumatik box stopper 1 pada placing conveyor setelah kedua box penuh dan keluar dari box placing conveyor.

F. Timer wacthdog for bag full : Merupakan data timer yang mulai aktif saat box yang telah terisi produk keluar dari placing conveyor. Jika nilai timer terpenuhi maka system menganggap box terhalang untuk keluar dari placing conveyor, sehingga digunakan sebagai salah satu indikasi eror.

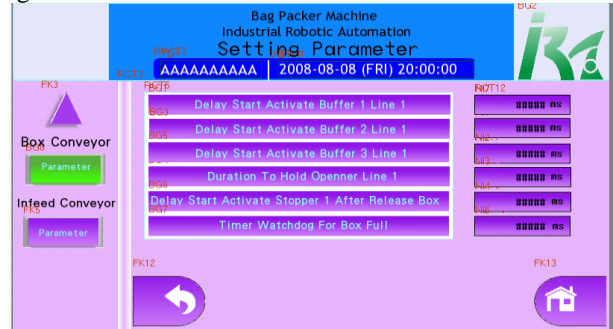

Gambar 3. 20 Tampilan Setting Parameter Box Conveyor Page

- Dan terakhir bagian infeed bag conveyor ini terdapat parameter timer untuk masing-masing actuator rejector yang ada pada conveyor infeed bag, serta pengaturan counter untuk jumlah maksimal bag yang dapat digunakan sebagai indikasi bahwa vane telah penuh.Dan menu nya sebagai berikut :

a. Counter treshold vane for activate rejector : Merupakan data counter yang digunakan sebagai indikasi jumlah maksimum bag

yang ditampung oleh axis group yang sedang aktif menampung saat itu, sehingga dapat dikatakan bahwa vane telah penuh.

b. Timer wachdog for bag move alongside : Merupakan data timer yang digunakan sebagai batas minimal durasi sensor untuk tidak mendeteksi bag. Jikawaktu durasi tersebut berada dibawah nilai parameter ini, hal itu berarti bag yang terdeteksi berjarak sangat dekat antar satu sama lain, yang mengakibatkan rejector bag aktif untuk mereject bag kedua (yang ada dibelakang bag yang pertama kali terdeteksi sensor).

c. Timer wacthdog for bag length : Merupakan data timer yang digunakan sebagai batas maksimal durasi sensor untuk mendeteksi bag. Jika waktu durasi tersebut berada diatas nilai parameter ini, sistem menganggap bag yang terdeteksi tidak memiliki jarak (berdempetan), yang mengakibatkan rejector bag aktif.

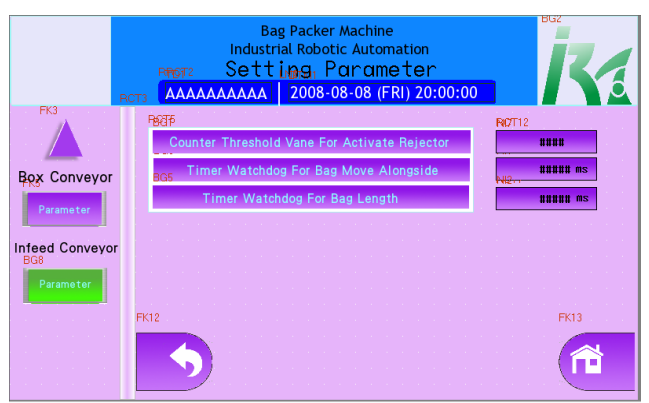

Gambar 3. 21 Tampilan Setting Parameter Infeed Conveyor Page

# 3.7 List Variabel HMI Setting Parameter

Sebelum membuat sebuah halaman HMI, terlebih dahulu list Variable yang akan digunakan, antara lain Nama variable, tipe variable,AT variable untuk PLC, storage format HMI, dan data length HMI. AT (*Assigned To*) untuk mensinkronkan variabel HMI dan PLC. Setelah itu dilakukan baru melakukan penyesuaian untuk variable HMI.storage format yaitu jenis data penyimpanan HMI. Data length yaitu panjang data di HMI

| Nama                   | Data Type | Assig | Storage | Data Length |
|------------------------|-----------|-------|---------|-------------|
|                        | PLC       | ned   | Format  | HMI         |
|                        |           | То    | HMI     |             |
|                        |           | (AT)  |         |             |
| PocketLength_mm        | LREAL     | D0    | Double  | 4WORD       |
| AmountOfPocketInAG     | UINT(18)  | D8    | UINT    | WORD        |
| roup                   |           |       |         |             |
| AmountOfGroupInAn      | UINT(16)  | D10   | UINT    | WORD        |
| Axis                   |           |       |         |             |
| LengthBetwenGroups_    | LREAL     | D12   | Double  | 4WORD       |
| mm                     |           |       |         |             |
| LengthOffsetBetweenA   | LREAL     | D20   | Double  | 4WORD       |
| xis_mm                 |           |       |         |             |
| DistanceFromHomingP    | LREAL     | D28   | Double  | 4WORD       |
| ointToDropPoint_mm     |           |       |         |             |
| DistanceFromHomingP    | LREAL     | D36   | Double  | 4WORD       |
| ointToExtractionPoint_ |           |       |         |             |
| mm                     |           |       |         |             |
| HMI_DataDelayToStar    | TIME      | D600  | UINT    | DWORD       |
| tActivateBuffer1L1     |           |       |         |             |
| HMI_DataDelayToStar    | TIME      | D608  | UINT    | DWORD       |
| tActivateBuffer2L1     |           |       |         |             |
| HMI_DataDelayToStar    | TIME      | D616  | UINT    | DWORD       |
| tActivateBuffer3L1     |           |       |         |             |
| HMI_DataDurationTo     | TIME      | D624  | UINT    | DWORD       |
| HoldOpennerL1          |           |       |         |             |
| HMI_DataDelayToStar    | TIME      | D632  | UINT    | DWORD       |
| tActivateStopper1After |           |       |         |             |
| ReleaseBoxL1           |           |       |         |             |
| HMI_DataTimerWatch     | TIME      | D40   | UINT    | DWORD       |
| dogForBoxFullL1        |           |       |         |             |
| HMI_DataCounterThre    | UINT      | D800  | UINT    | WORD        |
| sholdVaneForActivate   |           |       |         |             |
| Rejector               |           |       |         |             |
| HMI_DataTimerWatch     | TIME      | D802  | UINT    | DWORD       |
| dogForBagMoveAlong     |           |       |         |             |
| side                   |           |       |         |             |
| HMI_DataTimerWatch     | TIME      | D810  | UINT    | DWORD       |
| dogForBagLength        |           |       |         |             |

Tabel 3.1 List Variabel HMI

#### 3.7.1 Variabel Tipe Data Integer

Integer sendiri merupakan type data untuk menampung bilangan bulat. Dan dibagi menjadi 2 bagian yakni Signed Integer (SINT) dan Unsigned Integer (UINT). Signed Integer (SINT) yakni tipe data yang bisa menampung bilangan positif dan negatif dan data ini membutuhkan 2 byte memory. Untuk UINT yakni type data yang hanya menampung bilangan positif dan membutuhkan 2 byte memory. Untuk nilai 1 byte = 8bit memory.

#### 3.7.2 Variabel Tipe Data Real

Real merupakan type data untuk menampung bilangan pecahan atau desimal. Data Real ini memiliki memory 4 byte memory atau setara dengan 32bit memory. Sedangkan untuk type data jenis long real (Lreal) memiliki memory 8 byte = 64 bit memory

#### 3.7.3 Variabel Tipe Data Word

Word merupakan type data yang sifatnya seperti dengan data integer dan memory yang digunakan juga sama, sebesar 2 byte memory = 16 bit memory. Namun, jumlah bit yang digunakan dalam word tidak tetap. Besar sebuah word dapat ditetapkan oleh besarnya register dalam CPU komputer. Secara umum, 1 word berisi 2 byte. Dan untuk Dword (Double Word) jenisnya sama namun penyimpanannya lebih besar yakni 4byte=32bit memory. Untuk jenis 4Word atau bisa disebut LWord (LongWord) memiliki penyimpanan 8byte=64bit memory.

# 3.7.4 Variabel Tipe Data Time

Data time merupakan variabel atau konstanta yang dideklarasikan dengan tipe data time yang dapat digunakan untuk menyimpan, baik bentuk date (tanggal) maupun time (waktu). Dan memiliki jumlah memory sebesar 3 byte=24bit memory. Dengan zero value 00:00:00. Dan besaran jangkauan yang bisa dicapai sebesar -838:59:58 to 838:59:58.

#### 3.7.5 Variabel Tipe Data Bool '

Data Bool merupakan tipe data yang hanya memiliki kondisi *True or False*. Dan memiliki memori penyimpanan sebesar 1 bit saja. Biasanya type data bool ini digunakan untuk push button sebagai indikator On/Off.

Dengan hasil tersebut maka dapat diperjelas perhitungan memory beserta jangkauan nilai nya. Seperti pada tabel dibawah ini.

| No. | Type Data        | Memory | Jangkauan Nilai                      |
|-----|------------------|--------|--------------------------------------|
| 1.  | Integer          | 2 byte | -32768 - 32768                       |
| 2.  | Unsigned Integer | 2 byte | 0 - 65535                            |
| 3.  | Real             | 4 byte | $1.5 \ge 10^{-45} - 3.4 \ge 10^{38}$ |
| 4.  | Long Real        | 8 byte | $5.0 x 10^{-324} - 1.7 x 10^{328}$   |
| 5.  | Word             | 2 byte | 0 - 65535                            |
| 6.  | Double Word      | 4 byte | $1.5 \ge 10^{-45} - 3.4 \ge 10^{38}$ |
| 7.  | Long Word        | 8 byte | $5.0 x 10^{-324} - 1.7 x 10^{328}$   |
| 8.  | Time             | 3 byte | -838:59:58 - 838:59:58               |
| 9.  | Bool             | 1 byte | True or False                        |

Tabel 3. 2 Jenis Tipe Data dan Memory

# 3.8 Status PLC Page

Didalam menu Status PLC ini dikelompokkan berdasarkan letak device remote PLC yakni pada Main Panel (P1), Remote Panel (P2), dan infeed panel (P3). yang mana masing-masing lokasi mewakili digital input yang terpasang pada device remote PLC dilokasi tersebut. Adapun status bit input yang diterima PLC dapat dilihat seperti contoh gambar dibawah. Kode device yang tertera (misal, xIn\_R0\_0 pada Main Panel) pada layar mewakili penamaan pada wiring dan device remote. Bit lamp yang aktif pada saat itu mengindikasikan input bit dengan alamat yang bersesuaian dengan wiring juga aktif.

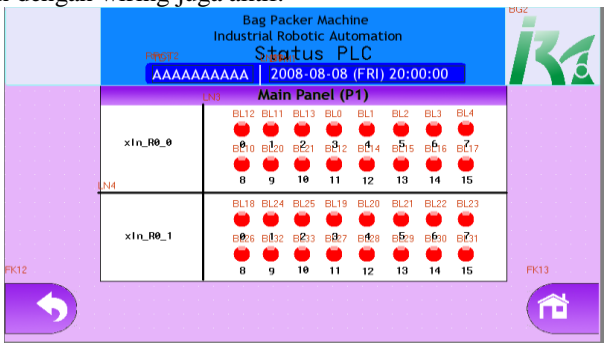

Gambar 3.22 Tampilan Status PLC di Main Panel (P1)

| Name                          | Wiring | Tag             |
|-------------------------------|--------|-----------------|
| Push Button Run               | 1000   | xIn_R0_0_0_PBT  |
| Push Button Stop              | 1001   | xIn_R0_0_1_PBT  |
| Push Button Alarm Reset       | 1002   | xIn_R0_0_2_PBT  |
| Emergency Stop                | 1003   | xIn_R0_0_3_EST  |
| Push Button Homing Robot      | 1004   | xIn_R0_0_4_PBT  |
| Auto/Manual Mode              | 1005   | xIn_R0_0_5_SSW  |
| Safety Relay is Active        | 1006   | xIn_R0_0_6_SRL  |
| Pressure Switch Main Air Unit | 1007   | xIn_R0_0_7_PSW  |
| Safety Door 1 is Active       | 1008   | xIn_R0_0_8_DSW  |
| Safety Door 2 is Active       | 1009   | xIn_R0_0_9_DSW  |
| Safety Door 3 is Active       | 1010   | xIn_R0_0_10_DSW |
| Safety Door 4 is Active       | 1011   | xIn_R0_0_11_DSW |
| Door Solenoid 1 is Open       | 1012   | xIn_R0_0_12_DSW |
| Door Solenoid 2 is Open       | 1013   | xIn_R0_0_13_DSW |
| Door Solenoid 3 is Open       | 1014   | xIn_R0_0_14_DSW |
| Door Solenoid 4 is Open       | 1015   | xIn_R0_0_15_DSW |

**Tabel 3. 3** List Digital input PLC di Main Panel (P1)

- Dalam tabel diatas menjelaskan bahwa apabila mesin running dan salah satu button aktif maka akan muncul warna hijau sebagai indikator.

# 3.9 Error List Page

Dalam menu ini menampilkan halaman untuk kejadian eror yang pernah terjadi kedalam bentuk list dan lengkap beserta tanggal kejadiannya. Berikut adalah gambar list untuk mengatur kondisi eror yang terjadi di monitor HMI.

| No. | Туре | Address infor | Address     | Trigger | Message                                | ^ |
|-----|------|---------------|-------------|---------|----------------------------------------|---|
| 0   | 1    | HMI0:PLC0:0   | W_bit:13.00 | On      | Safety Relay Breached                  |   |
| 1   | 2    | HMI0:PLC0:0   | W_bit:13.01 | On      | Test Mode At HMI Panel is Active Whil  |   |
| 2   | 1    | HMI0:PLC0:0   | W_bit:13.02 | On      | Emergency Stop At Main Panel is Active |   |
| 3   | 1    | HMI0:PLC0:0   | W_bit:13.03 | On      | Safety Door At Fence 1 is Openned      |   |
| 4   | 2    | HMI0:PLC0:0   | W_bit:13.04 | On      | Safety Door At Fence 2 is Openned      |   |
| 5   | 3    | HMI0:PLC0:0   | W_bit:13.05 | On      | Safety Door At Fence 3 is Openned      |   |
| 6   | 4    | HMI0:PLC0:0   | W_bit:13.06 | On      | Safety Door At Fence 4 is Openned      |   |
| 7   | 1    | HMI0:PLC0:0   | W_bit:13.07 | On      | Main Air Pressure is Low               |   |
| 8   | 1    | HMI0:PLC0:0   | W_bit:14.00 | On      | EtherCAT Connection is Error           |   |
| 9   | 1    | HMI0:PLC0:0   | W_bit:14.01 | On      | Internal PLC is Error                  |   |
| 10  | 1    | HMI0:PLC0:0   | W_bit:14.02 | On      | Motion Control Driver is Error         |   |
| 11  | 1    | HMI0:PLC0:0   | W_bit:14.03 | On      | Emergency Stop At IRC5 Controller is A |   |
| 12  | 0    | HMI0:PLC0:0   | W_bit:14.04 | On      | Robot Execution Program is Error       |   |
| 13  | 0    | HMI0:PLC0:0   | W_bit:14.05 | On      | Robot Motion Supervision is Triggered  |   |
| 14  | 0    | HMI0:PLC0:0   | W_bit:14.06 | On      | Robot Move Timeout                     |   |
| 15  | 1    | HMI0:PLC0:0   | W_bit:14.07 | On      | Manual Mode At IRC5 Controller is Ativ |   |
| 16  | 0    | HMI0:PLC0:0   | W_bit:15.00 | On      | Box At Placing Conveyor Line 1 is Jam  |   |
| 17  | 0    | HMI0:PLC0:0   | W_bit:15.01 | On      | Box At Placing Conveyor Line 2 is Jam  |   |
| 18  | 5    | HMI0:PLC0:0   | W_bit:15.02 | On      | Position Vane Line 1 Not Matched Wit   |   |
| 19  | 6    | HMI0:PLC0:0   | W_bit:15.03 | On      | Position Vane Line 2 Not Matched Wit   |   |
| 20  | 5    | HMI0:PLC0:0   | W_bit:15.04 | On      | Parameter Vane Line 1 is Wrong         |   |
| 21  | 6    | HMI0:PLC0:0   | W_bit:15.05 | On      | Parameter Vane Line 2 is Wrong         |   |

Gambar 3. 23 Tampilan Setting Eror HMI

Dengan penjelasan sebagai berikut. *Type* mengartikan lokasi terjadinya eror sesuai sisi dari mesin robot. 1-4 mengartikan sisi luar pagar /pintu robot. 5-8 area bagian dalam mesin. *Address Information* yaitu urutan HMI dan PLC yang digunakan. *Address* yaitu alamat yang digunakan sebagai pengiriman data yakni menggunakan jenis W\_bit. *Trigger* merupakan kondisi ketika eror tersebut aktif. *Message* yaitu pesan yang akan muncul di monitor HMI sesuai dengan eror yang sedang terjadi.

### 3.10 User Login Page

Dalam menu ini menampilkan halaman user login untuk mengakses ke dalam menu setting parameter page. Karena menu ini apabila dirubah angkanya akan berpengaruh pada mesin. Berikut contoh tampilannya pada gambar 3.24

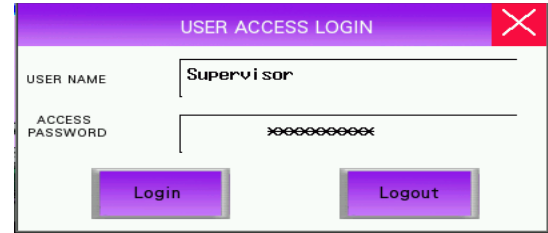

Gambar 3. 24 User Login Page

Untuk pengaturannya tidak memperlukan bantuan dari PLC. Langsung melalui penyimpanan internal HMI. Cara mengaturnya yaitu dengan masuk 'HMI Setting' kemudian masuk 'User Permission Setting' lalu masukkan user dan password seperti gambar berikut. Kemudian atur di setting parameter dan sesuaikan 'User Permission' didalamnya. Sesuai dengan 'HMI Setting'.

| user0  | ^ | User Permission | Setting |            |         |     |
|--------|---|-----------------|---------|------------|---------|-----|
| user1  |   | Enabled         |         |            |         |     |
| user2  |   | V Enabled       |         |            |         |     |
| user3  |   |                 | Sunan   | iror       |         |     |
| user5  |   | User Name       | Juport  | 1301       |         |     |
| user6  |   | Paremord        | 88888   | 2          |         |     |
| user7  |   | Fassword        | 000000  | ,          |         |     |
| user8  |   | Locout Time     | 0       |            | Mar Ann |     |
| user5  |   | Logout Time     |         |            | Minutes |     |
| user11 |   | Permission      |         |            |         |     |
| user12 |   |                 |         | ( mu       |         | _   |
| user13 |   | Permis          | NO.     | litie      |         | _ ^ |
| user14 |   | V (             | )       | Foreman    |         |     |
| user16 |   | V               |         | Supervisor |         |     |
| user17 |   |                 | 2       |            |         |     |
| user18 |   |                 | 3       |            |         |     |
| user19 |   |                 | 1       |            |         |     |
| user20 |   |                 | 5       |            |         |     |
| user22 |   |                 |         |            |         |     |
| user23 |   |                 | ,       |            |         |     |
| user24 |   |                 |         |            |         |     |
| user25 |   |                 |         |            |         |     |
| user26 |   |                 |         |            |         |     |
| user28 |   |                 | 10      |            |         | ~   |
| user29 |   | <               |         |            |         | >   |
| user30 | ~ |                 |         |            |         |     |
| 1      |   |                 |         |            |         |     |
|        |   |                 |         |            |         |     |
|        |   |                 |         |            |         |     |
|        |   |                 |         |            |         |     |
|        |   |                 |         |            |         |     |
|        |   |                 |         |            |         |     |
|        |   |                 |         |            |         |     |

Gambar 3. 25 User Permission Setting

# 3.11 Program PLC Sysmac Studio

Pada perancangan program harus dilakukan dengan langkah – langkah perancangan agar mencapai hasil yang sesuai dengan keinginan dan terhindar dari kesalahan dalam proses pemrogaman. Untuk menghindari kesalahan tersebut maka dibuat alur pengerjaan dalam perancangan pemrogaman PLC. Alur tersebut dimulai dari pemahaman kebutuhan kontrol, tahap ini dilakukan pertama agar dapat mengetahui kebutuhan dan batasan yang sesuai dengan keinginan. Setelah itu barulah membuat *flowchart* dan dilanjutkan mendaftarkan *input/output* (*I/O*) yang sesuai dengan perancangan. Setelah itu kemudian menerjemahkan *flowchart* yang telah dibuat kedalam bahasa pemrogaman PLC baik dengan *ladder* maupun dalam *structure text*. Namun kali ini lebih fokus dalam penggunaan *ladder*. Setelah berhasil membangun *list* program, selanjutnya mensimulasikan program dan terakhir mengupload ke perangkat PLC untuk menjalankan alat. Alur pengerjaan dibuat dengan maksud membantu untuk membuat program agar menjadi lebih mudah dan mempercepat pekerjaan. Alur pengerjaan dalam perancangan program dapat dituliskan menjadi :

- 1. Memahami kebutuhan kontrol sistem
- 2. Membuat flowchart
- 3. Mendaftarkan Input/Output
- 4. Menerjemahkan flowchart
- 5. Melakukan simulasi
- 6. Menjalankan sistem

#### 3.11.1 Memahami Kebutuhan Kontrol Sistem

Pada pembahasan ini bertujuan untuk mengetahui perihal apa saja yang diperlukan sistem untuk dimasukkan kedalam pengaturan program kontrol sistem manajemen. Yaitu diantarannya push button indikator, status machine, dan kondisi eror.

### 3.11.2 Membuat Flow Chart

Dalam membantu memahami alur kerja sistem yang dibuat, keberadaan *flowchart* diperlukan dalam suatu kegiatan perancangan program. *flowchart* atau diagram alur dibuat agar sistem berjalan sesuai dengan yang diinginkan dan dapat bekerja dengan baik. Pada sistem tersebut, Diagram alur dimulai dengan sebuah pembatas (*terminator*) yang dapat digambarkan dengan sebuah lingkaran sebagai titik *Start*. Setelah melalui berbagai macam proses dan alur, sebuah diagram alur selalu diakhiri dengan pembatas akhir alur. Pembatas akhir berguna untuk menunjukkan akhir dari alur logika diagram utama. Pembatas akhir ini dapat digambarkan dengan sebuah lingkaran sebagai titik *End*. Pada pembuatan diagram alur program PLC dengan basis struktur jenis *ladder*. Berikut ini adalah bentuk *flowchart* yang memuat indikator push button, status machine, dan kondisi eror. terlihat pada gambar 3.26

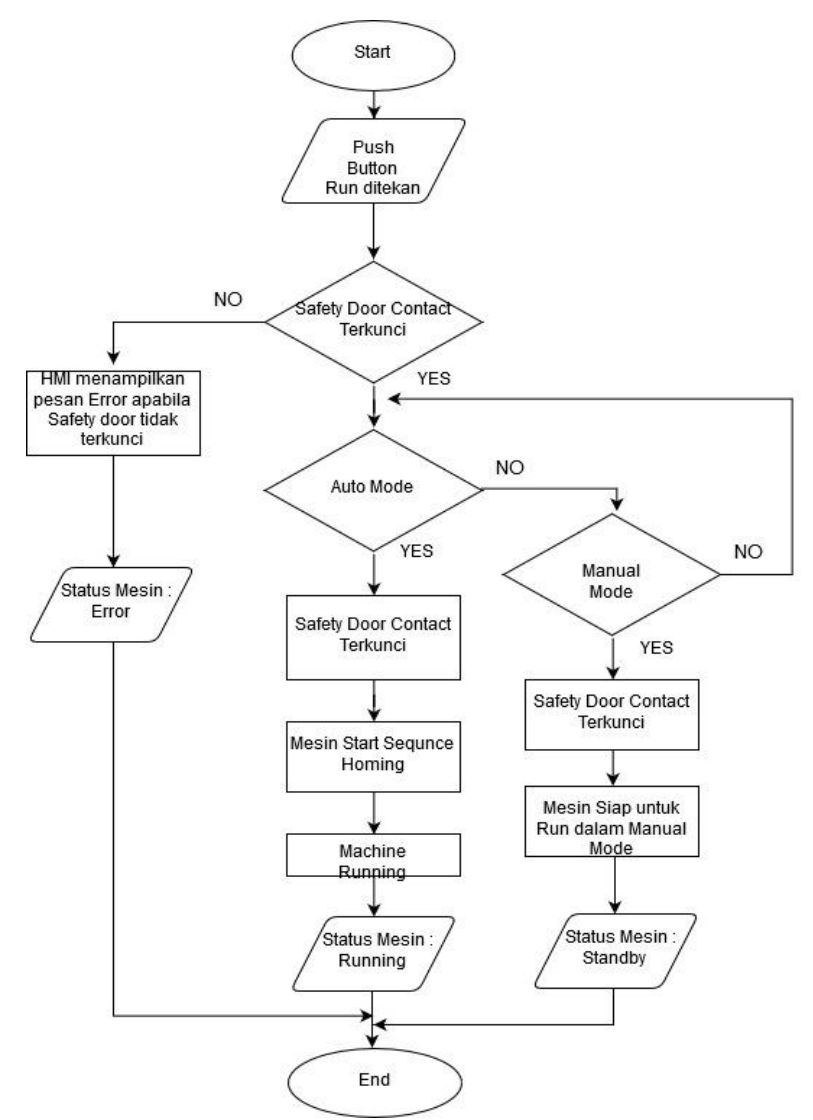

Gambar 3. 26 Flowchart Full System

Dari flowchart tersebut menampilkan proses saat push button run ditekan lalu safety door terkunci dan apabila tidak terkunci atau tidak tertutup rapat maka akan eror dan HMI akan menampilkan eror yang sedang terjadi beserta lokasi kejadian. Apabila safety door terkunci maka mesin akan berjalan dalam auto mode dengan status running di HMI. Dan apabila toggle switch diarahkan dalam manual. Maka mesin masuk ke dalam manual mode dengan status standby di HMI. Dan selanjutnya adalah flowchart dari setiap menu yang dijalankan.

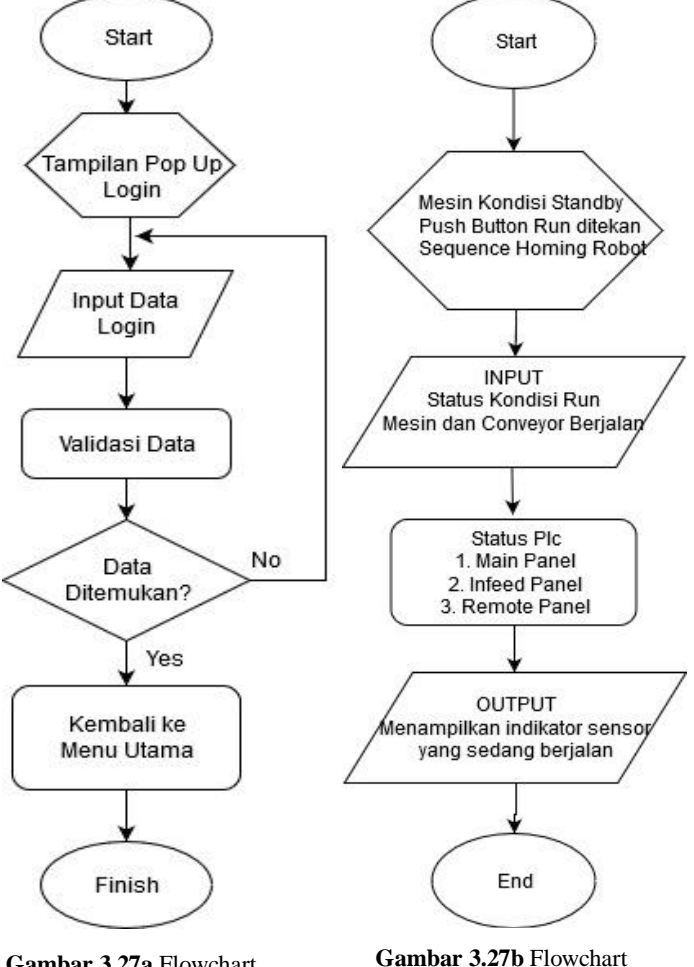

Status PLC

Gambar 3.27a Flowchart User Login

43

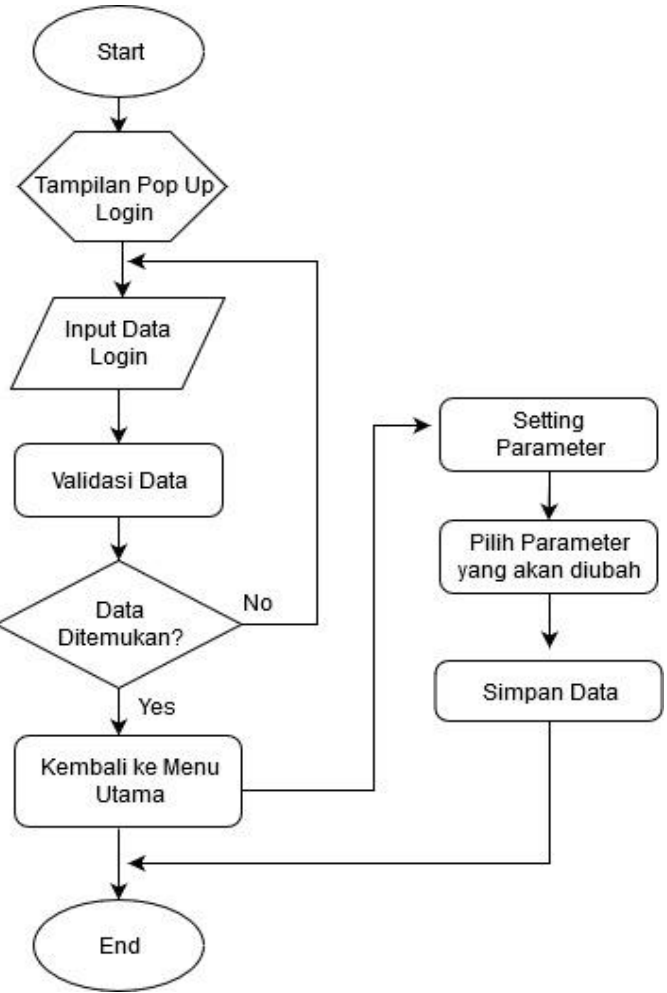

Gambar 3.28 Flowchart Setting Parameter

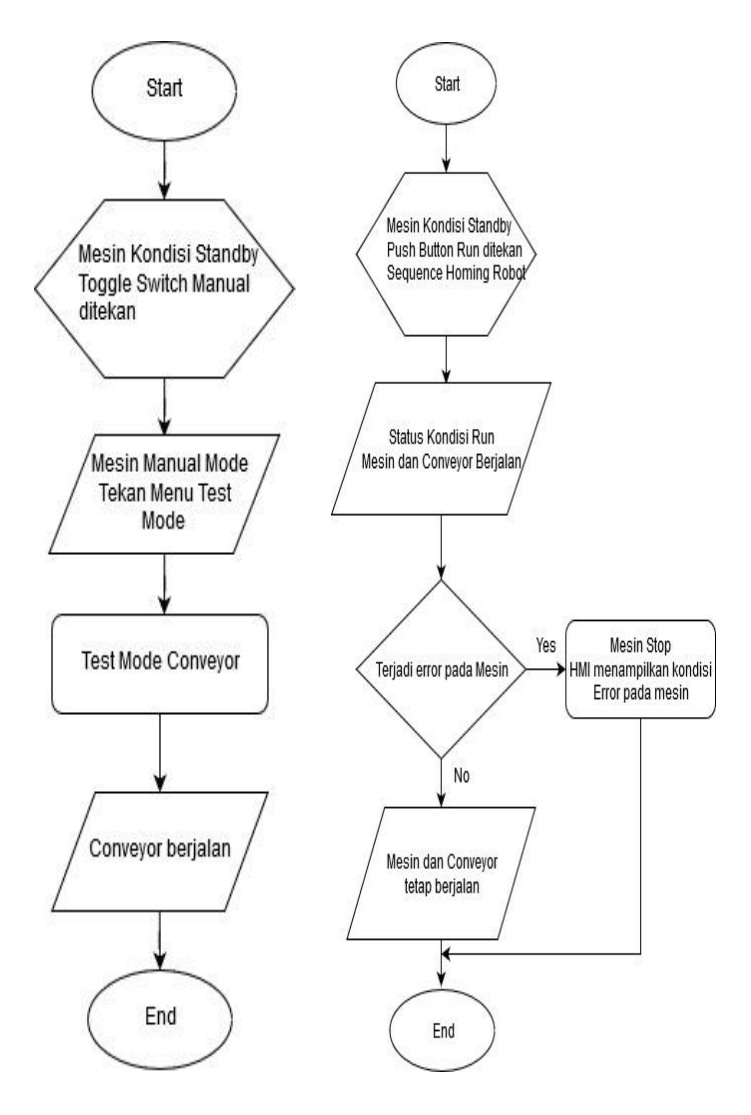

Gambar 3.29a Flowchart Test Mode

Gambar 3.29b Flowchart Error list

### 3.11.3 Mendaftarkan Input/Output

Sebelum memulai untuk membuat sebuah program, penting untuk diperhatikan bahwa mendaftarkan *input* dan *output* (I/O) dapat berpengaruh kepada sistem baik secara langsung dan tidak langsung. Efek secara langsung misalnya adalah jika menggunakan variabel tipe bolean untuk menerima data string atau jika saat mendaftarkan variabel pin sebagai *output* kemudian ternyata alamat I/O tersebut ternyata milik *input* dan tersambung ke sensor maka besar kemungkinan akan terjadi *eror* bahwa terjadi kesalahan penulisan atau bahkan bisa jadi merusak komponen. Selain itu bahkan jika kesalahan seperti itu berhasil dihindari oleh program perangkat lunak yang canggih kesalahan karena mendaftarkan I/O masih dapat terjadi. Biasanya efek kejadiannya tidak langsung atau sulit diketahui. Salah satu contohnya adalah menggunakan variabel dengan nama terlalu panjang secara tidak langsung hal tersebut dapat memperlambat dalam pembuatan program karena butuh waktu untuk membacanya dan menuliskan variabel baru.

| 🛃 StatusMachine - Sta | atus 🛛 🦨 I/O | Map         | Global Variables 🗙                    |        |          |                 |                               |   |
|-----------------------|--------------|-------------|---------------------------------------|--------|----------|-----------------|-------------------------------|---|
| Name 🔻                | '  Data Type | nitial Valu | I AT                                  | Retain | Constant | Network Publish | l Comment                     | 1 |
| xln_R0_0_9_DSW        | BOOL         |             | IOBus://rack#0/slot#1/Ch1_In/Ch1_In09 |        |          | Do not publish  | Safety Door 2 is Active       |   |
| xln_R0_0_8_DSW        | BOOL         |             | IOBus://rack#0/slot#1/Ch1_In/Ch1_In08 |        |          | Do not publish  | Safety Door 1 is Active       |   |
| xln_R0_0_7_PSW        | BOOL         |             | IOBus://rack#0/slot#1/Ch1_In/Ch1_In07 |        |          | Do not publish  | Pressure Switch Main Air Unit |   |
| xln_R0_0_6_SRL        | BOOL         |             | IOBus://rack#0/slot#1/Ch1_In/Ch1_In06 |        |          | Do not publish  | Safety Relay is Active        |   |
| xln_R0_0_5_SSW        | BOOL         |             | IOBus://rack#0/slot#1/Ch1_In/Ch1_In05 |        |          | Do not publish  | Auto/Manual Mode (Auto=0 ,    |   |
| xln_R0_0_4_PBT        | BOOL         |             | IOBus://rack#0/slot#1/Ch1_In/Ch1_In04 |        |          | Do not publish  | Push Button Homing Robot      |   |
| xln_R0_0_3_EST        | BOOL         |             | IOBus://rack#0/slot#1/Ch1_In/Ch1_In03 |        |          | Do not publish  | Emergency Stop                |   |
| xln_R0_0_2_PBT        | BOOL         |             | IOBus://rack#0/slot#1/Ch1_In/Ch1_In02 |        |          | Do not publish  | Push Button Alarm Reset       |   |
| xln_R0_0_15_DSW       | BOOL         |             | IOBus://rack#0/slot#1/Ch1_In/Ch1_In15 |        |          | Do not publish  | Door Solenoid 4 is Open       |   |
| xln_R0_0_14_DSW       | BOOL         |             | IOBus://rack#0/slot#1/Ch1_In/Ch1_In14 |        |          | Do not publish  | Door Solenoid 3 is Open       |   |
| xln_R0_0_13_DSW       | BOOL         |             | IOBus://rack#0/slot#1/Ch1_In/Ch1_In13 |        |          | Do not publish  | Door Solenoid 2 is Open       |   |
| xln_R0_0_12_DSW       | BOOL         |             | IOBus://rack#0/slot#1/Ch1_In/Ch1_In12 |        |          | Do not publish  | Door Solenoid 1 is Open       |   |
| xln_R0_0_11_DSW       | BOOL         |             | IOBus://rack#0/slot#1/Ch1_In/Ch1_In11 |        |          | Do not publish  | Safety Door 4 is Active       |   |
| xln_R0_0_10_DSW       | BOOL         |             | IOBus://rack#0/slot#1/Ch1_In/Ch1_In10 |        |          | Do not publish  | Safety Door 3 is Active       |   |
| xln_R0_0_1_PBT        | BOOL         |             | IOBus://rack#0/slot#1/Ch1_In/Ch1_In01 |        |          | Do not publish  | Push Button Run               |   |
| xln_R0_0_0_PBT        | BOOL         |             | IOBus://rack#0/slot#1/Ch1_In/Ch1_In00 |        |          | Do not publish  | Push Button Stop              |   |

Gambar 3.30 Pendaftaran I/O Map pada Sysmac Studio

Oleh karena itu dalam membuat variabel haruslah singkat, jelas dan efektif. Hal ini dapat dilakukan dengan menggunakan akronimakronim yang familiar atau pun sistem *tag* variabel. Sistem *tag* variabel ini seperti membuat padaan sejenis dari maksud variabel serta di susun dari yang umum menjadi lebih khusus. Sering kali juga antar indikat dipisahkan tanda "\_". Sehinngga juga sebelum memikirkan sintak dari pemrogamannya, lebih baik untuk mendaftarkan I/O nya dulu. Dan khususnya untuk ladder diagram pendaftaran I/O bisa dilakukan melalui *global variable.* Karena ketika Input dan Output dimasukkan ke dalam *global variable* maka dapat menjangkau semua section dalam ladder diagram.

# 3.11.4 Menerjemahkan Flow Chart

Dalam membuat suatu program, ketika berhasil membuat Flow Chart, selanjutnya yakni menerjemahkannya kedalam sintak bahasa pemrogaman. Pada sistem ini penyusunan program menggunakan PLC dengan perangkat lunak Sysmac Studio sebagai pendukungnya. Seperti yang ditunjukkan pada Gambar 3.32, program bag case packer secara keseluruhan terdapat program running, error, status, dan output. Pada program *running* didalamnya berisi program yang berguna untuk mengatur pergerakan mesin. Sedangkan pada program eror berisi program yang fokus terhadap pemrosesan sinyal yang menjadi sebab akibat mesin eror. Akan tetapi program status berisi program yang berfokus pada program yang menjadi sebab akibat status mesin muncul. Kemudian pada program *outputs* berisi program yang berfokus pada pemrosesan sinyal akhir dan akan dikirim keluar PLC dan ditampilkan oleh HMI. Dibawah program running dibagi menjadi empat section yang dinamai sesuai dengan lokasi kerja khusus yang dinilai rumit vakni. Section tersebut adalah RobotPacker. VaneServo. *BoxConveyorL1*, *dan infeedBag*.

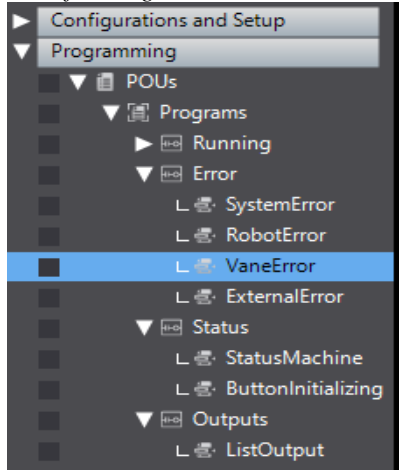

Gambar 3.31 Multiview Explorer PLC

Program kali ini yang digunakan lebih berfokus kepada bagian Eror, Status, dan Output. Untuk Section Eror hanya 2 bagian yakni Vane Error dan External Error. Untuk Section Status yakni Status Machine dan Button Initializing dan Section bagian Outputs yakni List Outputs saja. Program ini berfungsi sebagai indikator untuk mesin dan program yang digunakan ini adalah ladder dari sysmac studio Omron. Dan berikut ini adalah contoh penambahan dalam section ladder.

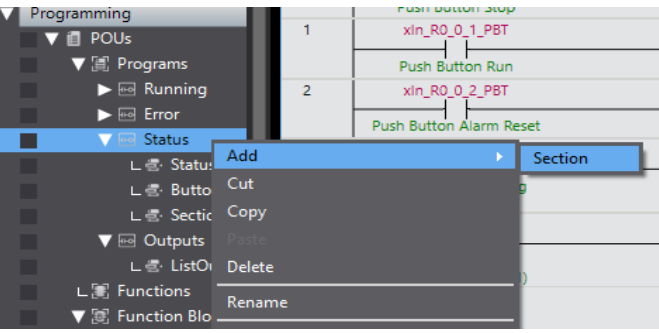

Gambar 3.32 Menambahkan Section Ladder

#### 3.11.5 Melakukan Simulasi

Setelah program selesai dibuat maka sebaiknya program disimulasikan terlebih dahulu sebelum mengirimnya ke memori internal PLC. Hal ini dapat dilakukan karena *Sysmac Studio* mempunyai fitur *Simulation*. Apabila simulasi sedang jalan akan tampak garis berwarna hijau yang menandakan jalur tersebut aktif atau bersinyal tegangan 24V.

# 3.11.6 Menjalankan Sistem

Dalam kegiatan terakhir perancangan perangkat lunak adalah menjalankan sistem. Untuk sistem dapat berjalan sesuai dengan program yang telah dibuat maka program pada Sysmac Studio perlu untuk diupload ke PLC. Dalam proses pengiriman ini rangkaian komunikasi dan pengaturan TCP/IP nya harus tepat agar tidak ada masalah atau eror lainnya. Dan ketika sudah tersambung dan PLC berhasil online maka pengiriman ke memori PLC dapat dilakukan. Dengan fitur *online* ini Sysmac Studio mampu mendeteksi perubahan – perubahan jalur, blok dan variabel seperti Gambar 3.33 dan 3.34 yakni keterangan pada saat fitur *simulation* aktif.

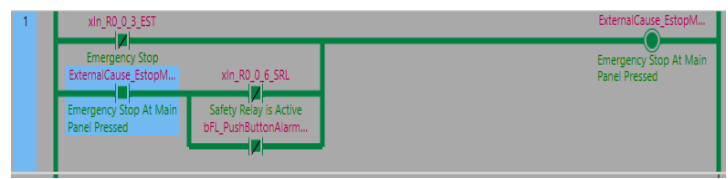

Gambar 3.33 Simulasi di area emergency stop at main panel

| VaneL1_ErrorVanePosit | bFL_StatusError_Vane |
|-----------------------|----------------------|
| VaneL2_ErrorVanePosit |                      |
| VaneL1_ErrorParameter |                      |
| VaneL2_ErrorParameter |                      |

Gambar 3.34 Simulasi kondisi eror di area vane conveyor

-----Halaman ini sengaja dikosongkan-----

# BAB IV PENGUJIAN DAN ANALISA

Dalam membuat suatu sistem, pengujian dan analisa sangat diperlukan. Pengujian dan analisa bertujuan untuk mengetahui kelayakan kerja sistem. Dari hasil pengujian dan analisa dapat diketahui kelemahan-kelemahan dari sistem, sehingga dapat dilakukan perbaikan, pengembangan, dan penyempurnaan sistem. Dalam bab ini dibahas pengujian serta analisa dari perancangan sistem yang telah dibuat pada Proyek Akhir. Adapun beberapa pengujian yang dilakukan diantarannya

- 1. Pengujian Status PLC page
- 2. Pengujian data parameter page
- 3. Pengujian Error List page
- 4. Pengujian Setting Mode page

#### 4.1 Pengujian Status PLC Page

Pembuatan monitoring status plc ini diciptakan untuk mengetahui indikator bagian mesin mana saja yang aktif agar untuk memudahkan dalam melakukan monitoring mesin apabila terjadi trouble pada mesin. Ada 3 bagian sesuai letak panelnya diantaranya :

1.Main Panel (P1),

- 2. Infeed Panel (P2), dan
- 3. Remote Panel (P3).
  - Berikut pengujian monitoring pada Main Panel (P1) saat kondisi running.

Untuk main panel ini sendiri area nya meliputi push button, safety door, conveyor dan area bagian luar mesin.

|          |   | ste  | 019-  | S P   | ыć<br>2 сти | E) 03 | :16:1 | 15 |
|----------|---|------|-------|-------|-------------|-------|-------|----|
|          |   | Mate | 1 Par | 101.0 | 21)         |       |       | 10 |
| sta_88_0 | - | •    |       | •     | -           |       |       | •  |
|          |   | •    |       |       |             |       | •     | *  |
| 10.00.1  |   |      |       |       |             |       |       |    |
|          |   | •    |       |       |             |       | •     | -  |

Gambar 4. 1 Status PLC (P1) Main Panel

| Tabel 4. 1Status PLC | P1 saat kondis | i running | (bagian 1) |
|----------------------|----------------|-----------|------------|
|----------------------|----------------|-----------|------------|

| No. | Tag               | Wiring | Comment                 | Condition |
|-----|-------------------|--------|-------------------------|-----------|
| 1   | xIn_R0_0_0_PBT    | 1000   | Push Button Stop        | OFF       |
| 2   | xIn_R0_0_1_PBT    | 1001   | Push Button Run         | ON        |
| 3   | xIn_R0_0_2_PBT    | 1002   | Emergency Stop          | OFF       |
| 4   | xIn_R0_0_3_EST    | 1003   | Push Button Alarm       | ON        |
|     |                   |        | Reset                   |           |
| 5   | xIn_R0_0_4_PBT    | 1004   | Push Button Homing      | OFF       |
|     |                   |        | Robot                   |           |
| 6   | xIn_R0_0_5_SSW    | 1005   | Auto/Manual Mode        | OFF       |
| 7   | xIn_R0_0_6_SRL    | 1006   | Safety Relay is Active  | ON        |
| 8   | xIn_R0_0_7_PSW    | 1007   | Pressure Switch Main    | ON        |
|     |                   |        | Air Unit                |           |
| 9   | xIn_R0_0_8_DSW    | 1008   | Safety Door 1 is Active | OFF       |
| 10  | xIn_R0_0_9_DSW    | 1009   | Safety Door 2 is Active | OFF       |
| 11  | xIn_R0_0_10_DSW   | 1010   | Safety Door 3 is Active | OFF       |
| 12  | xIn_R0_0_11_DSW   | 1011   | Safety Door 4 is Active | OFF       |
| 13  | xIn_R0_0_12_DSW   | 1012   | Door Solenoid 1 is      | OFF       |
|     |                   |        | Open                    |           |
| 14  | xIn_R0_0_13_DSW   | 1013   | Door Solenoid 2 is      | OFF       |
|     |                   |        | Open                    |           |
| 15  | $xIn_R0_0_14_DSW$ | 1014   | Door Solenoid 3 is      | OFF       |
|     |                   |        | Open                    |           |
| 16  | xIn_R0_0_15_DSW   | 1015   | Door Solenoid 4 is      | OFF       |
|     |                   |        | Open                    |           |
| No. | Tag            | Wiring | Comment            | Condition |
|-----|----------------|--------|--------------------|-----------|
| 1   | xIn_R0_1_0_INV | 1100   | Feedback Empty Box | ON        |
|     |                |        | Infeed Conveyor 1  |           |
|     |                |        | Running            |           |
| 2   | xIn_R0_1_1_INV | 1101   | Feedback Placing   | ON        |
|     |                |        | Conveyor 1 Running |           |
| 3   | xIn_R0_1_2_INV | 1102   | Feedback Outfeed   | ON        |
|     |                |        | Conveyor 1 Running |           |
| 4   | xIn_R0_1_3_INV | 1103   | Feedback Transfer  | ON        |
|     |                |        | Conveyor 1 Running |           |

**Tabel 4. 2** Status PLC P1 saat kondisi running (bagian 2)

Tabel diatas bahwa *tag* atau kode nama komponen ditulis dalam ketentuan "xIn" yang berarti komponen input. Sedangkan "R0" berarti komponen terpasang ke remote I/O yang berada pada panel 1, yakni panel utama/main. Kemudian "0 0" berarti menunjukkan urutan bahwa komponen terpasang pada rak pertama dari jenisnya. Lalu angka selanjutnya menunjukkan urutan pin pada rak tersebut. Dan yang terakhir "PBT" berarti akronim khusus untuk menunjukkan jenis komponen. Dengan menerjemahkan kode kabel, dinilai lebih mudah mengetahui jalur kabel akan menuju kemana. Sehingga dalam proses *maintenance* ataupun *upgrade* sistem dapat lebih cepat. Dan untuk tabel kedua itu sebagai indikator pada conveyor pada saat running. Dan jumlahnya berbeda tidak sesuai dengan monitor karena memang itu dikosongkan, karena dipersiapkan untuk conveyor line 2 yang akan dibuat nanti. Tabel diatas menjelaskan bahwa sesuai dengan kondisi pada monitor dan secara realtime. Berikut adalah tampilan dari status push button dalam PLC.

| 0 | xin_R0_0_0_PBT              | bFL_PushButtonStop   |
|---|-----------------------------|----------------------|
|   | Push Button Stop            | $\bigcirc$           |
| 1 | xin_R0_0_1_PBT              | bFL_PushButtonRun    |
|   | Push Button Run             |                      |
| 2 | xin_R0_0_2_P8T              | bFL_PushButtonAlarm  |
|   | Push Button Alarm Reset     |                      |
| 3 | xin_R0_0_4_PBT              | bFL_PushButtonHomin  |
|   | Push Button Homing<br>Robot | 0                    |
| 4 | xln_R0_0_5_SSW              | bFL_SelectorSwitchMa |
|   | Auto/Manual Mode            |                      |
|   | (Auto=0, Manual=1)          |                      |

Gambar 4. 2 Program Status Push Button

Dalam gambar tersebut menjelaskan bahwa kondisi button telah bekerja. Karena input dan output telah terhubung dan sesuai dengan kontak/output.

- Pengujian monitoring pada Remote Panel (P2) saat kondisi running.

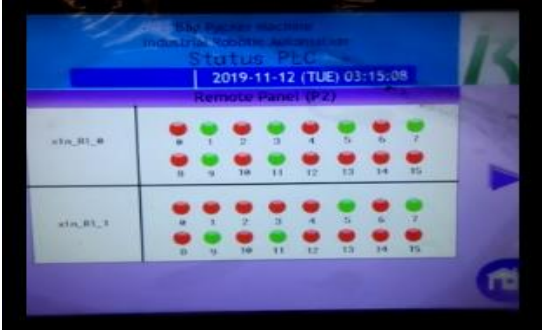

Gambar 4. 3 Status PLC P2 Remote Panel

|     | <b>Tabel 4.</b> 5 Status I Let I 2 stat Kondisi Tunning (bagian 1) |        |                       |           |  |
|-----|--------------------------------------------------------------------|--------|-----------------------|-----------|--|
| No. | Tag                                                                | Wiring | Comment               | Condition |  |
| 1   | xIn_R1_0_0_PSR                                                     | 3000   | Photosensor Bag Ready | OFF       |  |
|     |                                                                    |        | At Vane 1             |           |  |
| 2   | xIn_R1_0_1_PSR                                                     | 3001   | Photosensor Bag 1 At  | ON        |  |
|     |                                                                    |        | Stacking 1 Vane 1     |           |  |
| 3   | xIn_R1_0_2_PSR                                                     | 3002   | Photosensor Bag 2 At  | OFF       |  |
|     |                                                                    |        | Stacking 1 Vane 1     |           |  |
| 4   | xIn_R1_0_3_PSR                                                     | 3003   | Photosensor Bag 1 At  | ON        |  |
|     |                                                                    |        | Stacking 2 Vane 1     |           |  |
| 5   | xIn_R1_0_4_PSR                                                     | 3004   | Photosensor Bag 2 At  | OFF       |  |
|     |                                                                    |        | Stacking 2 Vane 1     |           |  |
| 6   | xIn_R1_0_5_RSW                                                     | 3005   | RSW Retract           | ON        |  |
|     |                                                                    |        | Pneumatic Pusher 1 At |           |  |
|     |                                                                    |        | Vane 1                |           |  |
| 7   | xIn_R1_0_6_RSW                                                     | 3006   | RSW Advanced          | OFF       |  |
|     |                                                                    |        | Pneumatic Pusher 1 At |           |  |
|     |                                                                    |        | Vane 1                |           |  |
| 8   | xIn_R1_0_7_RSW                                                     | 3007   | RSW Retract           | ON        |  |
|     |                                                                    |        | Pneumatic Pusher 2 At |           |  |
|     |                                                                    |        | Vane 1                |           |  |
| 9   | xIn_R1_0_8_RSW                                                     | 3008   | RSW Advanced          | OFF       |  |
|     |                                                                    |        | Pneumatic Pusher 2 At |           |  |

Tabel 4. 3 Status PLC P2 saat kondisi running (bagian 1)

|    |                 |       | Vane 1                 |     |
|----|-----------------|-------|------------------------|-----|
| 10 | xIn_R1_0_9_RSW  | 3009  | RSW Retract            | ON  |
|    |                 |       | Pneumatic Stack Lifter |     |
|    |                 |       | 1 At Vane 1            |     |
| 11 | xIn_R1_0_10_RSW | 3010  | RSW Advanced           | OFF |
|    |                 |       | Pneumatic Stack Lifter |     |
|    |                 |       | 1 At Vane 1            |     |
| 12 | xIn_R1_0_11_RSW | 3011  | RSW Retract            | OFF |
|    |                 |       | Pneumatic Stack Lifter |     |
|    |                 |       | 2 At Vane 1            |     |
| 13 | xIn_R1_0_12_RSW | 3 012 | RSW Advanced           | OFF |
|    |                 |       | Pneumatic Stack Lifter |     |
|    |                 |       | 2 At Vane 1            |     |

**Tabel 4. 4** Status PLC P2 saat kondisi running (bagian 2)

| No. | Tag             | Wiring | Comment                                              | Condition |
|-----|-----------------|--------|------------------------------------------------------|-----------|
| 1   | xIn_R1_1_0_PSR  | 3100   | Photosensor Bag Ready<br>At Vane 2                   | OFF       |
| 2   | xIn_R1_1_1_PSR  | 3101   | 3101 Photosensor Bag 1 At<br>Stacking 1 Vane 2       |           |
| 3   | xIn_R1_1_2_PSR  | 3102   | Photosensor Bag 2 At<br>Stacking 1 Vane 2            | OFF       |
| 4   | xIn_R1_1_3_PSR  | 3103   | Photosensor Bag 1 At<br>Stacking 2 Vane 2            | OFF       |
| 5   | xIn_R1_1_4_PSR  | 3104   | Photosensor Bag 2 At<br>Stacking 2 Vane 2            | OFF       |
| 6   | xIn_R1_1_5_RSW  | 3105   | RSW Retract<br>Pneumatic Pusher 1 At<br>Vane 2       | ON        |
| 7   | xIn_R1_1_6_RSW  | 3106   | RSW Advanced<br>Pneumatic Pusher 1 At<br>Vane 2      | OFF       |
| 8   | xIn_R1_1_7_RSW  | 3107   | RSW Retract<br>Pneumatic Pusher 2 At<br>Vane 2       | ON        |
| 9   | xIn_R1_1_8_RSW  | 3108   | RSW Advanced<br>Pneumatic Pusher 2 At<br>Vane 2      | OFF       |
| 10  | xIn_R1_1_9_RSW  | 3109   | RSW Retract<br>Pneumatic Stack Lifter<br>1 At Vane 2 | ON        |
| 11  | xIn_R1_1_10_RSW | 3110   | RSW Advanced                                         | OFF       |

|    |                 |       | Pneumatic Stack Lifter<br>1 At Vane 2                 |     |
|----|-----------------|-------|-------------------------------------------------------|-----|
| 12 | xIn_R1_1_11_RSW | 3111  | RSW Retract<br>Pneumatic Stack Lifter<br>2 At Vane 2  | ON  |
| 13 | xIn_R1_1_12_RSW | 3 112 | RSW Advanced<br>Pneumatic Stack Lifter<br>2 At Vane 2 | OFF |

Untuk Panel kedua yakni remote panel ini area nya meliputi semua sensor yang berada di dalam lingkup *fence/area robot*. Termasuk *photosensor, reedswitch retract, dan reedswitch advanced* yang ada di bagian *conveyor dan vane*. Dan data yang diperoleh dari gambar telah sesuai dengan tabel tersebut. Karena ini bagian sensor jadi pada saat running sewaktu – waktu dapat berubah sesuai dengan kondisi produk yang melewati sensor.

- Berikut pengujian monitoring pada Infeed Panel (P3) saat kondisi running.

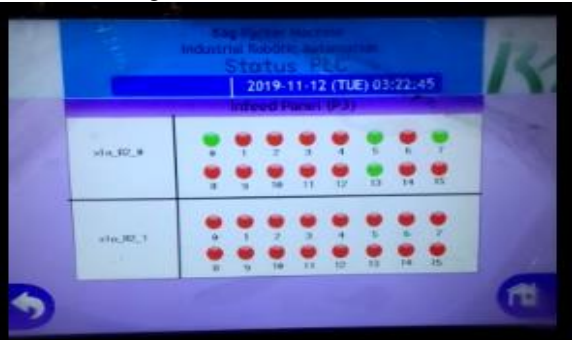

Gambar 4. 4 Status PLC P3 Infeed Panel

| -   | Tuber in e Status The Te State Homaist Fulling (Sugran T) |        |                    |           |  |
|-----|-----------------------------------------------------------|--------|--------------------|-----------|--|
| No. | Tag                                                       | Wiring | Comment            | Condition |  |
| 1   | xIn_R2_0_0_SSW                                            | 5000   | Auto/Manual Toggle | ON        |  |
|     |                                                           |        | Switch Line 1      |           |  |
|     |                                                           |        | (Auto=1, Manual=0) |           |  |
| 2   | xIn_R2_0_1_SSW                                            | 5001   | Auto/Manual Toggle | OFF       |  |
|     |                                                           |        | Switch Line 2      |           |  |
|     |                                                           |        | (Auto=1, Manual=0) |           |  |
| 3   | xIn R2 0 2                                                | 5002   | -                  | -         |  |

| Tabel 4. 5 Status PLC P3 saat kondisi running ( | bagian 1 | ) |
|-------------------------------------------------|----------|---|
|-------------------------------------------------|----------|---|

| 4  | xIn R2 0 3      | 5003 | -                     | -   |
|----|-----------------|------|-----------------------|-----|
| 5  | xIn R2 0 4      | 5004 | -                     | _   |
| 6  | xIn R2 0 5 RSW  | 5005 | RSW Retract           | ON  |
| -  |                 |      | Pneumatic Rejector At |     |
|    |                 |      | Infeed Bag Conveyor   |     |
|    |                 |      | Line 1                |     |
| 7  | xIn_R2_0_6_RSW  | 5006 | RSW Advanced          | OFF |
|    |                 |      | Pneumatic Rejector At |     |
|    |                 |      | Infeed Bag Conveyor   |     |
|    |                 |      | Line 1                |     |
| 8  | xIn_R2_0_7_PSR  | 5007 | Photo Sensor Check    | OFF |
|    |                 |      | Bag 1 At Infeed Bag   |     |
|    |                 |      | Conveyor Line 1       |     |
| 9  | xIn_R2_0_8_PSR  | 5008 | Photo Sensor Check    | OFF |
|    |                 |      | Bag 2 At Infeed Bag   |     |
|    |                 |      | Conveyor Line 1       |     |
| 10 | xIn_R2_0_9      | 5009 | -                     | -   |
| 11 | xIn_R2_0_10     | 5010 | -                     |     |
| 12 | xIn_R2_0_11     | 5011 | -                     | -   |
| 13 | xIn_R2_0_12_RSW | 5012 | i012 RSW Advanced     |     |
|    |                 |      | Pneumatic Pusher 2 At |     |
|    |                 |      | Vane 2                |     |
| 14 | xIn_R2_0_13_RSW | 5013 | RSW Advanced          | ON  |
|    |                 |      | Pneumatic Rejector At |     |
|    |                 |      | Infeed Bag Conveyor   |     |
|    |                 |      | Line 2                |     |
| 15 | xIn_R2_0_14_PSR | 5014 | Photo Sensor Check    | OFF |
|    |                 |      | Bag 1 At Infeed Bag   |     |
|    |                 |      | Conveyor Line 2       |     |
| 16 | xIn_R2_0_15_PSR | 5015 | Photo Sensor Check    | OFF |
|    |                 |      | Bag 2 At Infeed Bag   |     |
|    |                 |      | Conveyor Line 2       |     |

Untuk Panel ketiga ini mengenai infeed panel area nya meliputi bagian luar *fence/area robot*. Yakni dibagian *conveyor infeed* yang terdapat sensor didalamnya.Sedangkan untuk toggle switch auto/manual di infeed panel itu sendiri. Untuk tabel yang kosong tersebut memang sengaja dikosongkan sebagai tambahan/spare apabila ada sensor baru yang diperlukan. Dan untuk data yang diperoleh dari gambar telah sesuai dengan tabel tersebut.

### 4.2 Pengujian Data Parameter Page

Berikut adalah hasil dari analisa monitoring data parameter page perbandingan antara HMI dengan PLC.

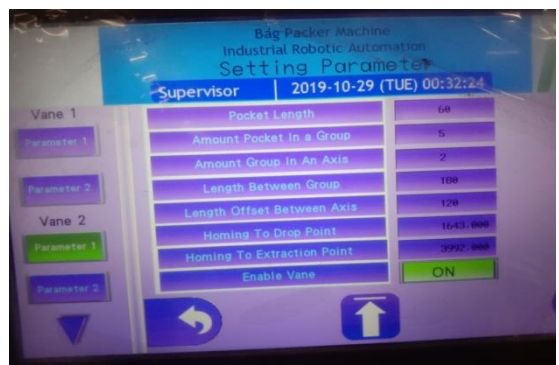

Gambar 4.5 Data Parameter Page di HMI

| Vane2_Parameter                                                                                                    |          |                                          |
|----------------------------------------------------------------------------------------------------|----------|------------------------------------------|
| PocketLength_mm                                                                                                    | 60       |                                          |
| AmountOfPocketInAGroup                                                                                                    | 5        |                                          |
| AmountOfGroupInAnAxis                                                                                                    | 2        |                                          |
| LengthBetwenGroups_mm                                                                                                    | 180      |                                          |
| LengthOffsetBetweenAxis_mm                                                                                                    | 120      |                                          |
| DistanceFromHomingPointToDropPoint_mm                                                                                                    | 1647.143 |                                          |
| DistanceFromHomingPointToExtractionPoint_mm                                                                                                    | 3991.453 |                                          |
| NING THE REPORT OF THE REPORT OF THE REPORT |          | 14 11 11 11 11 11 11 11 11 11 11 11 11 1 |

Gambar 4. 6 Data Parameter di PLC

Dari kedua gambar tersebut antara PLC dengan HMI diperoleh data yang sama secara realtime karena saling terkoneksi. Namun ada 2 data yang data nya berbeda yakni distance homing to drop point dan distance homing to extraction point yang selisih hanya beberapa milimeter saja karena angkanya sering berubah ubah untuk menyesuakan produk yang masuk ke dalam vane conveyor.

### 4.3 Pengujian Error List Page

Pengujian eror ini dilakukan untuk mengetahui apabila terjadi eror di bagian mesin dan bisa diketahui tempatnya secara langsung melalui monitoring ini. Berikut langkah – langkahnya : masuk ke dalam menu error list, kemudian ada tampilan list error seperti contoh gambar 4.6.

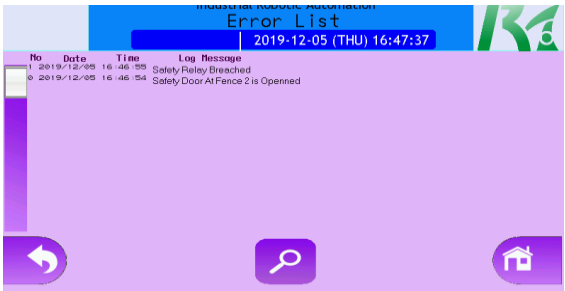

Gambar 4.7 Error List Page

Dan apabila ingin mengetahui letak posisi nya maka klik tombol gambar *magnifying glass/* kaca pembesar. Kemudian klik tombol yang berwarna hijau yang akan menunjukkan lokasi seperti gambar 4.7. Dan berikutnya menampilkan kejadian eror secara real di lokasi seperti gambar 4.8

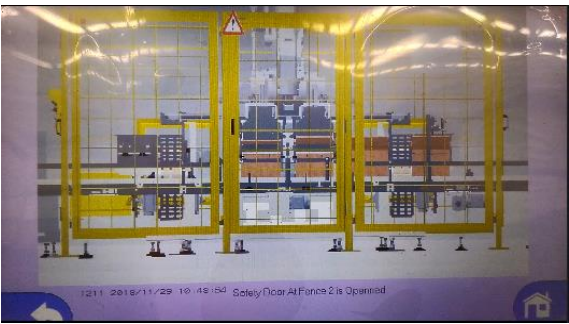

Gambar 4.8 Lokasi Kejadian eror di Monitor

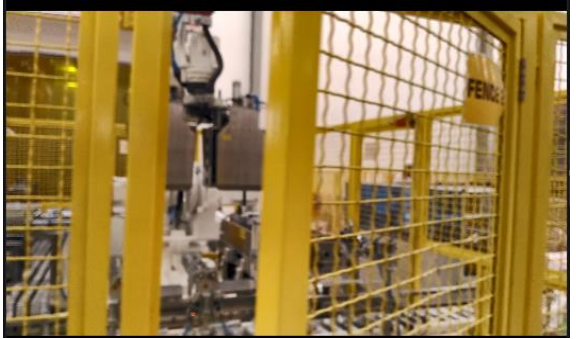

Gambar 4.9 Lokasi Kejadian eror secara real

Berikut daftar eror yang pernah terjadi pada saat 1 shift. Berikut daftar tabelnya.

|     | Tabel 4. O Daltar Eror scialità i sinit |           |       |       |
|-----|-----------------------------------------|-----------|-------|-------|
| No. | Daftar Eror                             | Tanggal   | Waktu | Shift |
|     | Box At Placing Conveyor Line 1          | 8/10/2018 | 09:00 | 1     |
| .1  | is Jammed                               |           |       |       |
|     | Servo Axis 0 At Vane Line 1 is          | 8/10/2018 | 10:25 | 1     |
| .2  | Error                                   |           |       |       |
|     | Products Pattern At Bin Vane            | 8/10/2018 | 11:40 | 1     |
| 3.  | Line 1 is Wrong                         |           |       |       |
| 4.  | Main Air Pressure is Low                | 8/10/2018 | 13:16 | 1     |
|     | Servo Axis 1 At Vane Line 1 is          | 8/10/2018 | 13:52 | 1     |
| 5.  | Error                                   |           |       |       |
|     | Safety Door At Fence 2 is               | 8/10/2018 | 14:48 | 1     |
| .6  | Openned                                 |           |       |       |
|     | Products Pattern At Bin Vane            | 8/10/2018 | 15:35 | 1     |
| .7  | Line 2 is Wrong                         |           |       |       |

Tabel 4. 6 Daftar Eror selama 1 shift

Dari tabel diatas terjadi kejadian eror sejumlah 7 kali dengan berbagai jenis seperti tabel diatas. Dan untuk target yang disepakati oleh pihak produksi eror yang terjadi sejumlah 6 kali setiap shiftnya. Maka dapat dihitung persentase eror sebagai berikut.

Persentase Eror =  $\frac{Banyaknya Eror - Target \, eror}{Target \, Eror} X100\%$ 

$$= \frac{(7-6)}{6} X100\%$$
$$= \frac{1}{6} X100\% = 16,67\%$$

Persentase eror yang terjadi pada mesin sebesar 16,67%. Dari setiap kejadian eror membutuhkan waktu perbaikan/*downtime* sebanyak 5 menit..Dengan target dari produksi banyaknya output box sebesar 2000 box setiap shift nya. Dengan waktu setiap box/*cycle time* sebesar 12 detik/box. Dan waktu kerja mesin setiap shiftnya 8 jam. Maka dapat dihitung target produknya sebagai berikut.

Target Produk =  $\frac{Operation Time-Downtime Error}{Cycle Time}$ (diubah dalam detik menyesuaikan cycle time)  $= \frac{28800 \ detik-2100 \ detik}{12 \ detik}$   $= \frac{26700 \ detik}{12 \ detik} = 2225 \ box$ 

Maka dengan menggunakan mesin target dari produksi bisa terpenuhi. Dari target produksi 2000 box bisa mencapai 2225 box setiap shif nya. Dengan Penambahan sebesar 11,2%

Dengan ini maka bisa dihitung nilai availability dari mesin tersebut. Availability adalah rasio dari lama waktu suatu mesin pada suatu pabrik digunakan terhadap waktu yang ingin digunakan (waktu tersedia). Dengan lebih singkatnya, Availability merupakan ukuran sejauh mana mesin tersebut bisa berfungsi. Berikut perhitungannya.

Availability =  $\frac{Operation Time-Downtime Error}{Operation Time}$ (diubah dalam menit menyesuaikan downtime) =  $\frac{480 \text{ menit} - (5menit \times 7 \text{ error})}{480 \text{ menit}} \times 100\%$ =  $\frac{445 \text{ menit}}{480 \text{ menit}} \times 100\%$ = 92,7 % Dari sini dapat dihitung nilai *performance* dari mesin. *Performance* adalah persentase kinerja mesin dalam menghasilkan output tanpa melihat kualitas produk yang dihasilkan, hanya berdasarkan jumlah output yang dihasilkan sesuai standar dari mesin tersebut. Berikut Perhitungannya.

Performance = 
$$\frac{Cycle \ time \ x \ Jumlah \ Produk}{Operation \ Time} \ x100\%$$
(diubah dalam detik menyesuaikan cycle time)  
= 
$$\frac{12 \ detik \ x \ 2225 \ box}{28800 \ detik} \ x \ 100\%$$
= 
$$\frac{27000}{28800} \ x100\%$$
= 93.75 %

Maka nilai dari performance mesin terhadap produk yang dihasilkan sebesar 93,75%. Mesin berjalan sesuai dengan yang diperhitungkan.

### 4.4 Pengujian Test Mode Page

Pengujian test mode ini dilakukan dengan cara mesin dalam kondisi *standby* dan toggle switch diputar dalam kondisi manual. Maka test mode baru bisa digunakan. Test Mode ini dibuat bertujuan untuk mengetahui apabila mesin dalam kerusakan dan dilakukan perbaikan oleh maintenance. Maka dapat dilakukan test mode terlebih dahulu sebelum mesin dijalankan.

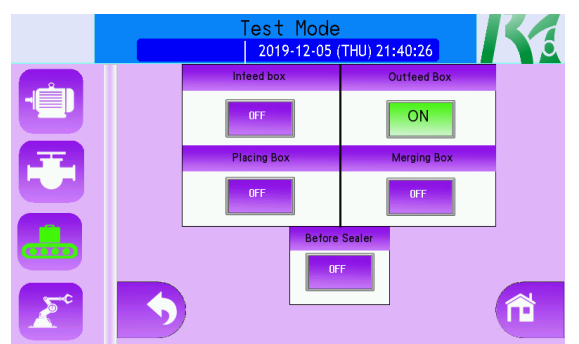

Gambar 4. 10 Test Mode Page Bagian Conveyor Outfeed Box

Karena ini hanya menampilkan sebuah tombol maka digunakan type data BOOL pada PLC yang hanya memiliki kondisi *true or false*. Dan W\_bit pada HMI. Karena sama memiliki ukuran 1 bit. Dan berikut ini adalah kondisi manual secara real saat outfeed box conveyor dalam posisi ON.

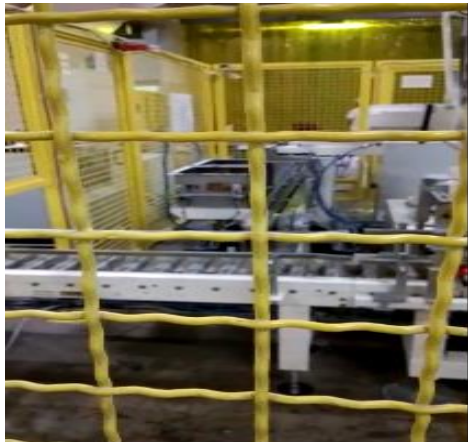

Gambar 4. 11 Test Mode Page Outfeed Conveyor Secara Real

Dari gambar tersebut menjelaskan bahwa conveyor yang berada di gambar 4.11 sedang berputar secara konstan. Dan selanjutnya test mode untuk conveyor before sealer box. Pada saat ditekan akan menyala dan kondisi "ON". Seperti pada gambar 4.12 berikut.

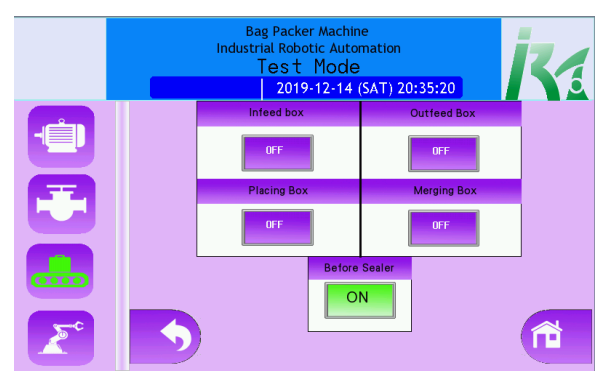

Gambar 4.12 Test Mode Page Bagian Conveyor Before Sealer

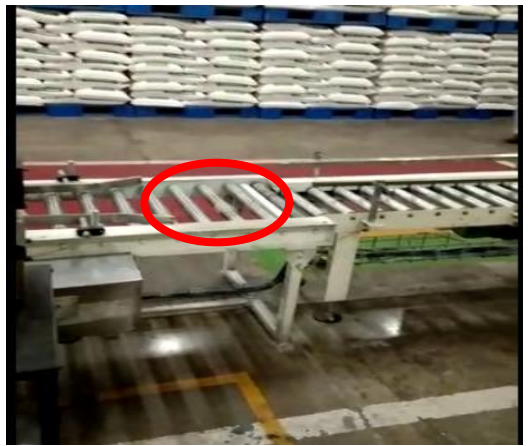

Gambar 4.13 Test Mode Page Conveyor Before Sealer Secara Real

Gambar 4.13 diatas yang terlingkari merah merupakan conveyor before sealer. Sealer sendiri merupakan mesin perekat untuk box khususnya dibagian atas box. Dan terlihat seperti pada gambar bahwa conveyor before sealer ketika ditekan tombol ON maka conveyor berjalan.

# BAB V PENUTUP

Dari hasil yang telah didapatkan selama proses pembuatan serta proses analisa data untuk Proyek Akhir ini, maka dapat diambil beberapa kesimpulan dan saran yang berguna untuk perbaikan dan pengembangan agar nantinya bisa bermanfaat.

#### 5.1 Kesimpulan

Dari perancangan sistem monitoring HMI Robotic Bag Case Packer dapat diambil kesimpulan bahwa monitoring yang digunakan dapat berjalan sesuai dengan kondisi secara realtime. Sehingga dapat mempermudah kinerja operator dengan adanya monitoring HMI ini. Dan dapat meningkatkan kecepatan produksi sebesar 11,2 %. Hal ini sudah sesuai dengan tujuan penulis dalam mengerjakan tugas akhir.

#### 5.2 Saran

Diharapkan untuk kedepannya ada menu counter box yang bisa menunjukkan jumlah produk setiap shift sehingga lebih memudahkan operator dalam menganalisa produk yang dihasilkan dan kinerja mesin melalui HMI. -----Halaman ini sengaja dikosongkan-----

## **DAFTAR PUSTAKA**

- [1] IRA, "PT. Industrial Robotic Automation" pp. 1-27, 2018.
- [2] Manual Book Bag Case Packer PT. IRA
- [3] Omron, "Sysmac Studio Version 1," 2009.
- [4] Admin, "EtherCAT the Ethernet Fieldbus," EtherCAT Technology Group, 2007.[Online]. Available: http://www.ethercat.org / en/technology.html. [Diakses 7 Desember 2019].
- [5] T.M. Arisuddin "Sensor Reed Switch", 2016. [Online] https://nyakmad.blogspot.com/2016/07/sensor-reed-switch.html [Diakses 9 Desember 2019]
- [6] Admin, "Miniatur Power *Relays*: MY", Omron, 2007. [Online]. Available:http://www.ia.omron.com/products/family/948/lineup. html. [Diakses 9 Juni 2019].
- [7] Admin, "Sysmac Studio," Omron, 2019.[Online] Available: https://automation.omron.com/en/us/products/family/SYSSTDI
   O. [Diakses 13 Desember 2019].
- [8] Admin, "PLC NJ301," Omron, 2019.[Online]. Available: http://www.ethercat.org/en/ [Diakses 15 Desember 2019].
- [9] Admin, "Industrial Omron Series NB7W-TW00B", 2006. [Online]. Industrial.omron.com [Diakses 20 Desember 2019]
- [10] O. Corp, "NX Series NX-ID5442 Manual Book," Omron Sysmac, 2012.
- [11] O. Corp, "NX Series NX-ECC201 Manual Book,"Omron Sysmac, 2012.
- [12] O. Corp, "NX Series NX-OD5256 Manual Book," Omron Sysmac, 2012.
- [13] Weidmuller Interface, "Industrial Ethernet IE-SW-BL08-8TX", pp. 1-3, 2012
- [14] Omron, "E3FA/E3RA/E3FB/E3RB" pp. 1–20, 2012.
- [15] Admin, "Photoelectric Sensor E3Z-R86", 2012 [Online] https://www.ia.omron.com/product/item/729/ [Diakses 22 Desember 2019]
- [16] Admin, "Dasar Sistem Pneumatik", 2014 [Online] http://www.info-elektro.com/2014/01/konsep-dasar-sistempneumatik.html [Diakses 23 Desember 2019]

- [17] Admin, "Solenoid Valve". Festo, 2009 [Online] https://www.festo.com/ [Diakses 23 Desember 2019]
- [18] Samsul Eka, "Perangkat Keluaran Otomasi Industri" 2016 [Online] http://jagootomasi.com/perangkat-keluaran-dasarpada-otomasi-industri/ [Diakses 25 Desember 2019]

# LAMPIRAN A

### HMI Omron NB10W-TW01B

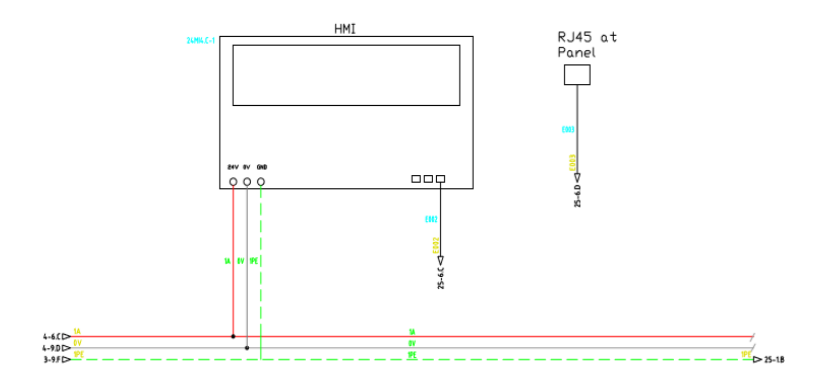

PLC NJ 301-1100

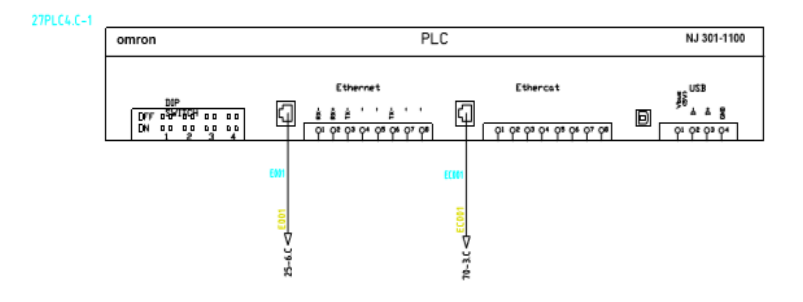

## Ethernet Switch IE-SW BL08-TX

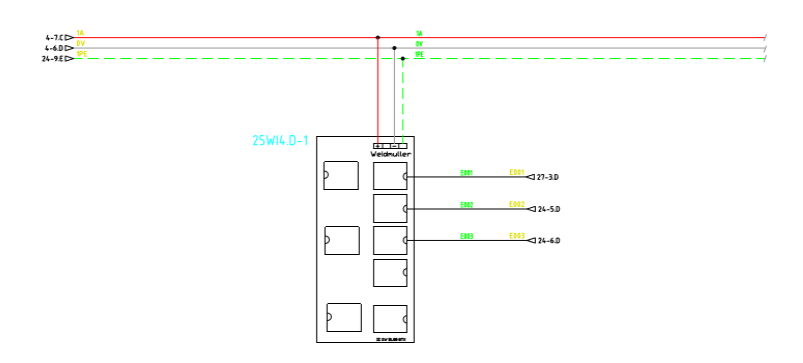

### Push Button At Main Panel

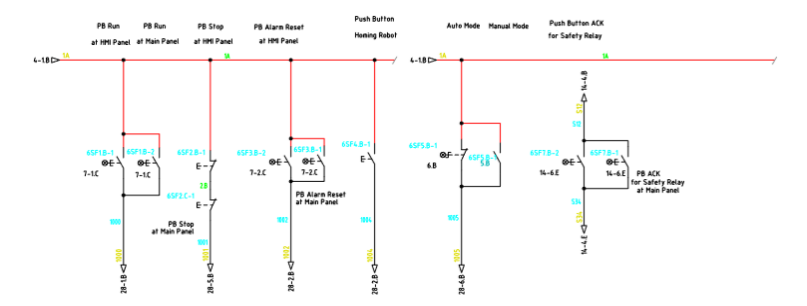

## Lamp Indicator At Main Panel

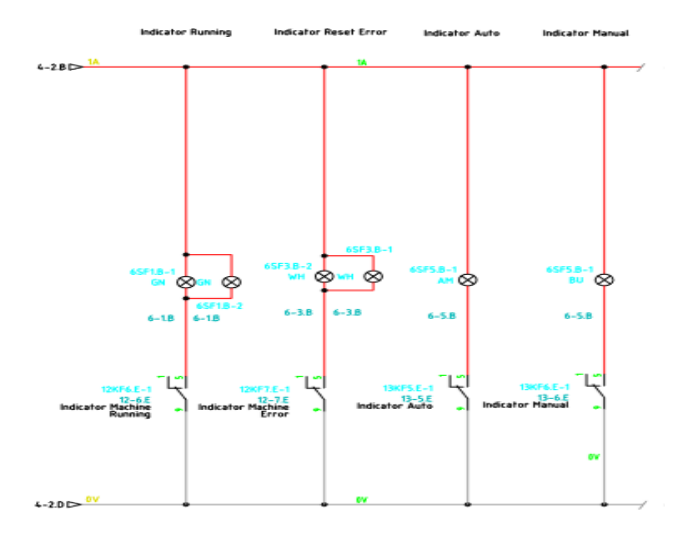

## Sensor di Conveyor

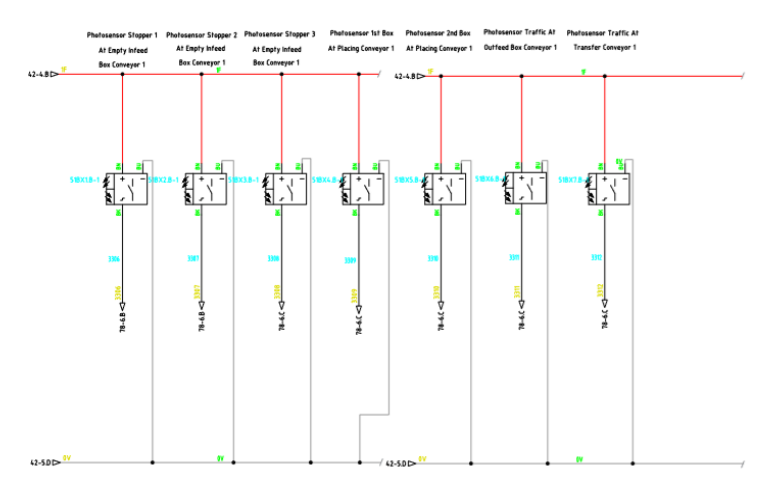

-----Halaman ini sengaja dikosongkan-----

# LAMPIRAN B

## Ladder Diagram pada Vane saat eror

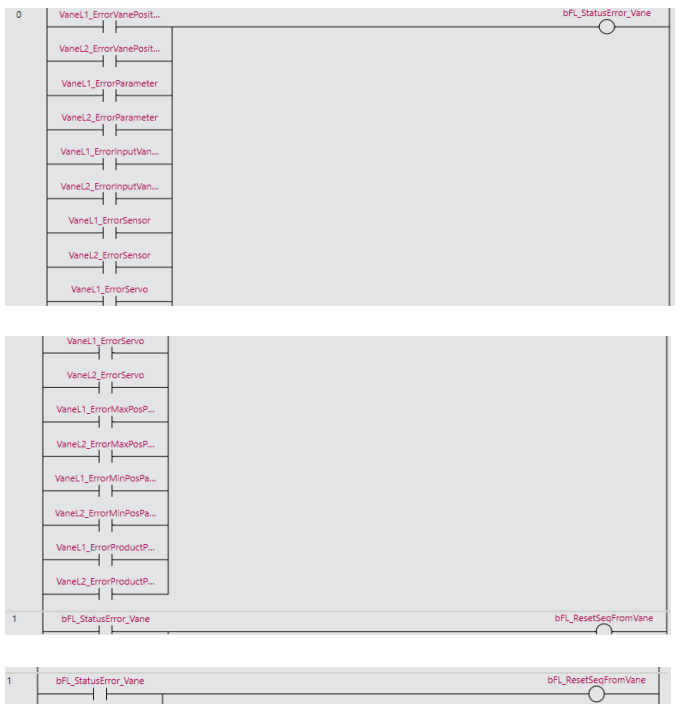

| ÷ |                     | 0 |
|---|---------------------|---|
|   |                     | 0 |
|   | Vanel 1 ResetToMain |   |
|   |                     |   |
|   |                     |   |
|   | VaneL2_ResetToMain  |   |
|   |                     |   |
|   |                     |   |

### Kondisi External Eror

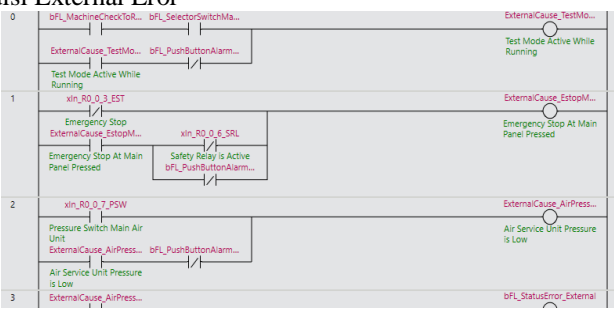

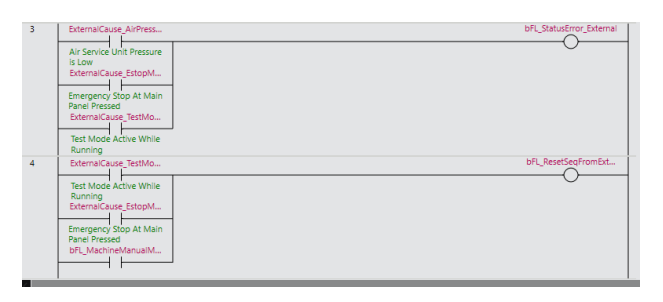

### Push Button Initializing

| 0 | xin_R0_0_0_PBT              | bFL_PushButtonStop   |
|---|-----------------------------|----------------------|
|   | Push Button Stop            |                      |
| 1 | xin_R0_0_1_PBT              | bFL_PushButtonRun    |
|   | Push Button Run             |                      |
| 2 | xin_R0_0_2_PBT              | bFL_PushButtonAlarm  |
|   | Push Button Alarm Reset     |                      |
| 3 | xin_R0_0_4_PBT              | bFL_PushButtonHomin  |
|   | Push Button Homing<br>Robot |                      |
| 4 | xin_R0_0_5_SSW              | bFL_SelectorSwitchMa |
|   | Auto/Manual Mode            | 0                    |
|   | (Auto=0, Manual=1)          |                      |

### List Output

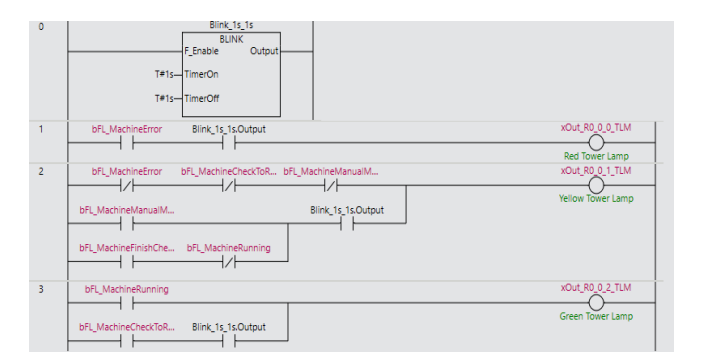

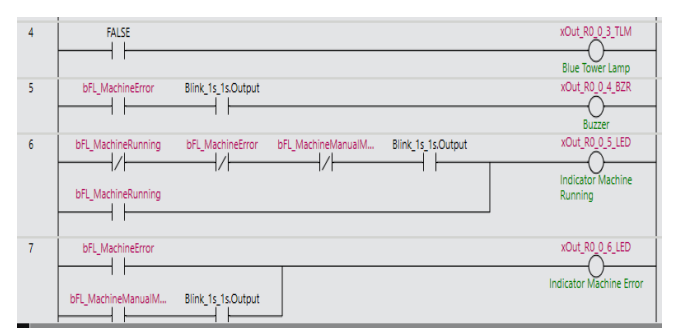

| 8  | bFL_MachineManualM   | xOut_R0_0_7_LED       |
|----|----------------------|-----------------------|
|    |                      | Indicator Auto Mode   |
| 9  | bFL_MachineManualM   | xOut_R0_0_8_LED       |
|    |                      | Indicator Manual Mode |
| 10 | bFL_MachineAirFlowDi | xOut_R0_0_15_ASR      |
|    |                      | Main Valve            |

-----Halaman ini sengaja dikosongkan-----

# LAMPIRAN C

Kondisi di Lapangan

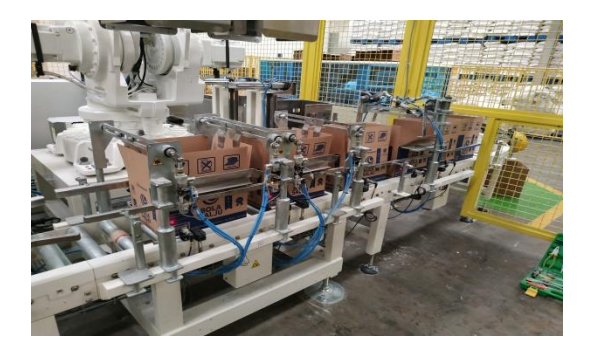

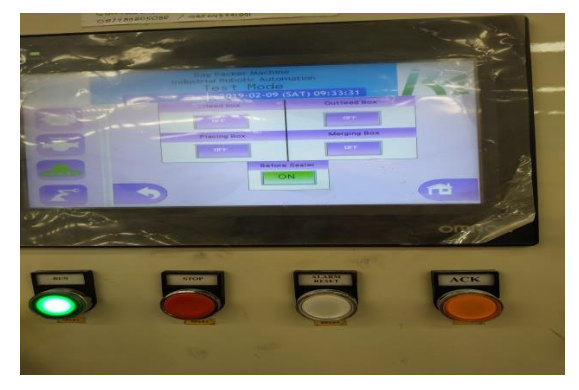

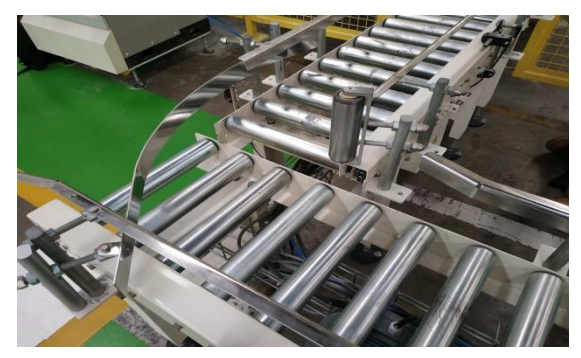

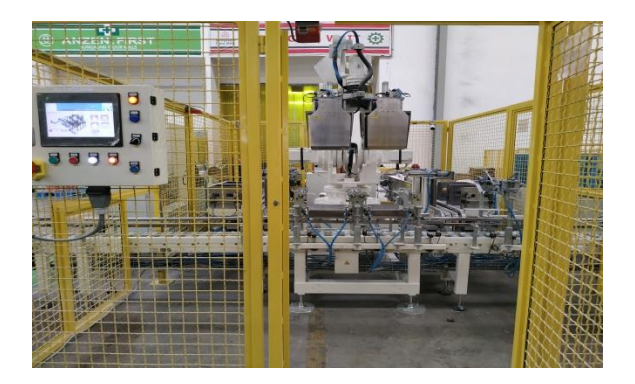

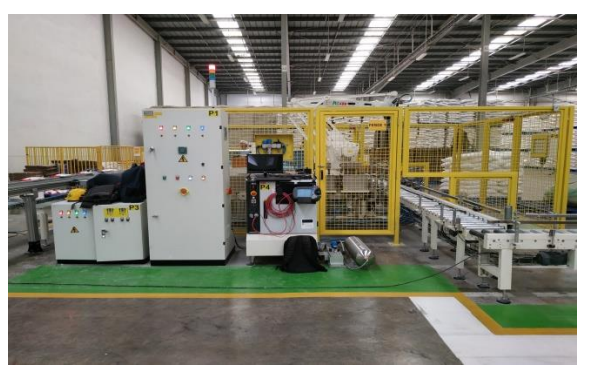

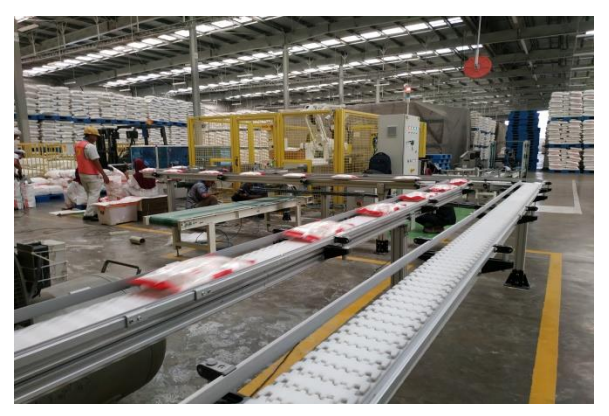

### DAFTAR RIWAYAT PENULIS

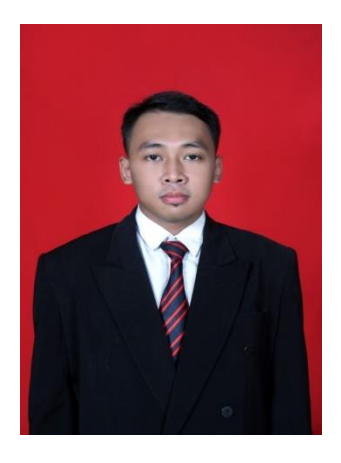

| Nama    | Onassis Reynaldo Ari |
|---------|----------------------|
|         | Pradana              |
| TTL     | Madiun 2 Juli 1997.  |
| Kelamin | Laki - laki          |
| Agama   | Islam                |
| Alamat  | Desa Slambur, RT01/  |
|         | RW08 Kecamatan       |
|         | Geger, Kabupaten     |
|         | Madiun               |
| Telepon | 0852322792727        |
| E-mail  | onasis97@gmail.com   |
|         |                      |

#### **RIWAYAT PENDIDIKAN**

- 2004 2010
- 2010 2013
- 2013 2016
- 2016 Sekarang
- : MI Kresna Mlilir Ponorogo
- : SMPN 1 Geger
- : SMAN 1 Geger
- : Departemen Teknik Elektro Otomasi, Program Studi Teknologi Otomasi - Fakultas Vokasi (FV) Institut Teknologi Sepuluh Nopember (ITS)

### PENGALAMAN ORGANISASI

• Anggota Departemen KEWIRAUSAHAAN Periode 2016/2017 Himpunan Mahasiswa D3 Teknik Elektro, Institut Teknologi Sepuluh Nopember

#### PENGALAMAN KERJA

• Kerja Praktek di PT. IRA Surabaya